# [ Manuales técnicos:

Instalación y configuración eLogic Monitor.]

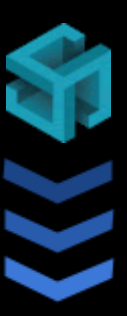

### Software Colombia S.A.S.

### [

Manual de instalación, configuración, pruebas y resolución de problemas frecuentes del módulo de firma digital eLogic Monitor

### https://software-colombia.com/servicios/monitor

]

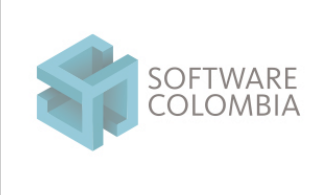

Fecha 2025-03-17 Página | 2-44

### Línea de control y bitácora del documento

| Identificador | FOSC-003                         |                                        |
|---------------|----------------------------------|----------------------------------------|
|               | _                                |                                        |
| Nombre        | Manuales técnicos eLogic Monitor |                                        |
| Estado        | Aprobado                         |                                        |
| Área          | Consultoría e integración        |                                        |
| Responsable   | Alex Chacón                      | (alex.chacon@software-colombia.com)    |
| Revisor       | Liliana Parada                   | (liliana.parada@software-colombia.com) |
| Fecha         | 2025-03-17                       |                                        |
|               |                                  |                                        |

#### Control de versiones

| Versión | Fecha      | Descripción                                                                                        |
|---------|------------|----------------------------------------------------------------------------------------------------|
|         |            |                                                                                                    |
| 1.0     | 2022-10-21 | Versión inicial                                                                                    |
| 2.0     | 2022-10-22 | Se adicionan preguntas frecuentes                                                                  |
| 3.0     | 2022-10-23 | Se adicionan mecanismos de resolución de problemas con proxies (Capítulo No. 6)                    |
| 4.0     | 2022-10-24 | Se adicionan detalles para configurar los componentes de firma en Mozilla Firefox (Capítulo No. 7) |
| 5.0     | 2023-05-23 | Se adiciona una nueva directriz de verificación en el Capítulo No. 2.3.                            |
| 6.0     | 2025-03-17 | Actualización de navegadores soportados                                                            |
|         |            |                                                                                                    |
|         |            |                                                                                                    |

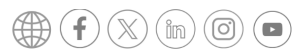

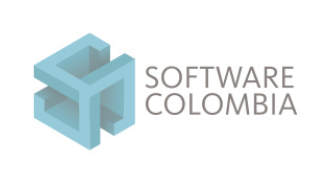

Código FOSC-003 Versión 1

### Sistema de gestión integral Software Colombia Servicios Informáticos S.A.S.

Fecha 2025-03-17 Página | 3-44

# 1. Tabla de contenidos

| 1. Tabla de contenidos                | 3  |
|---------------------------------------|----|
| 2. Introducción                       | 4  |
| 3. Instalación                        | 6  |
| 3.1. Paso No. 1: Descarga             | 6  |
| 3.2. Paso No. 2: Instalación          | 9  |
| 3.3. Paso No. 3: Verificación         | 17 |
| 4. Pruebas                            | 20 |
| 5. Preguntas frecuentes               | 26 |
| 6. Proxy: consideraciones adicionales | 38 |
|                                       |    |

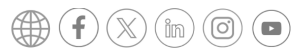

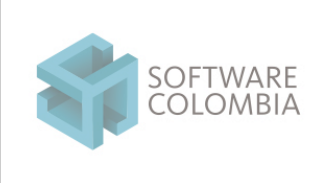

Fecha

2025-03-17

Página 4-44

## 2. Introducción

eLogic Monitor es un módulo de firma digital integrable con transacciones Web en navegadores con soporte de HTML5 y Jquery versión 3+. Éste módulo permite firmar digitalmente transacciones Web con certificados digitales almacenados en dispositivos criptográficos FIPS-140-2 en las siguientes modalidades:

| <del>رې</del> | Firma digital de la interacción del<br>usuario con el sistema | eLogic Monitor toma los fotogramas de cada una de las acciones ejecutadas<br>por el usuario con la transacción Web en formato PNG. Posteriormente<br>comprime y firma los fotogramas con el estándar Cades ó PKCS7 - CMS<br>attached.                                                                           |
|---------------|---------------------------------------------------------------|----------------------------------------------------------------------------------------------------|
| چې            | Firma digital de archivos                                     | eLogic Monitor permite comprimir, firmar y enviar archivos de gran tamaño<br>en transacciones Web. El formato de firma dependerá del tipo de archivo<br>especificado por el usuario: (i) Xades para archivos XML, (ii) Pades para<br>archivos en formato PDF o (iii) Cades / PKCS7-CMS para archivos genéricos. |
| ۲<br>۲<br>۲   | Firma digital y estampa de<br>documentos en formato detached  | eLogic Monitor permite firmar y estampar documentos PDF en línea en tres<br>fases: (i) Cálculo del hash del PDF a nivel del servidor, (ii) Firma y estampado<br>del hash a nivel del cliente y (iii) Armado del PDF firmado a nivel de servidor.                                                                |

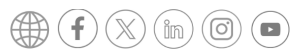

|             |                                                                                                    | nuales técnicos y de arquitectura funcional                                                                                            | Código<br>FOSC-003<br>Versión 1            |  |  |  |
|-------------|----------------------------------------------------------------------------------------------------|----------------------------------------------------------------------------------------------------|--------------------------------------------|--|--|--|
|             | SOFTWARE                                                                                                    | Sistema de gestión integral<br>ware Colombia Servicios Informáticos S.A.S.                                                             | Fecha<br>2025-03-17<br>Página   5-44       |  |  |  |
| ۲<br>۲<br>۲ | <ul> <li>Firma digital de cadenas de texto y notas legales</li> <li>Firma digital de cadenas de texto y notas legales</li> </ul> |                                                                                                    |                                            |  |  |  |
| ۲<br>کې     | Ciframiento                                                                                                    | eLogic Monitor permite cifrar y descifrar información en<br>utilizando llaves asimétricas almacenadas en dispositivos<br>- 140 Level 2 | transacciones Web<br>s criptográficos FIPS |  |  |  |

En el presente documento en el Capítulo No. 3 se dará una guía detallada para la instalación de eLogic Monitor. Posteriormente, en el Capítulo No. 3.3. se dan unas recomendaciones adicionales para garantizar la correcta configuración del componente. Finalmente, en el Capítulo No. 4 se definen una serie de pruebas que se recomiendan llevar a cabo para garantizar la correcta instalación del módulo de firma.

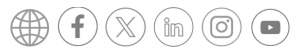

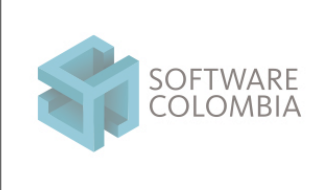

Fecha 2025-03-17 Página | 6-44

### 3. Instalación

### 3.1. Paso No. 1: Descarga

Ingresar al sitio https://software-colombia.com/servicios/monitor/ y hacer clic en el botón Descargar. Posteriormente, y de acuerdo a la arquitectura de su procesador, hacer clic en el botón Windows (64 bits) o Windows (32 bits)

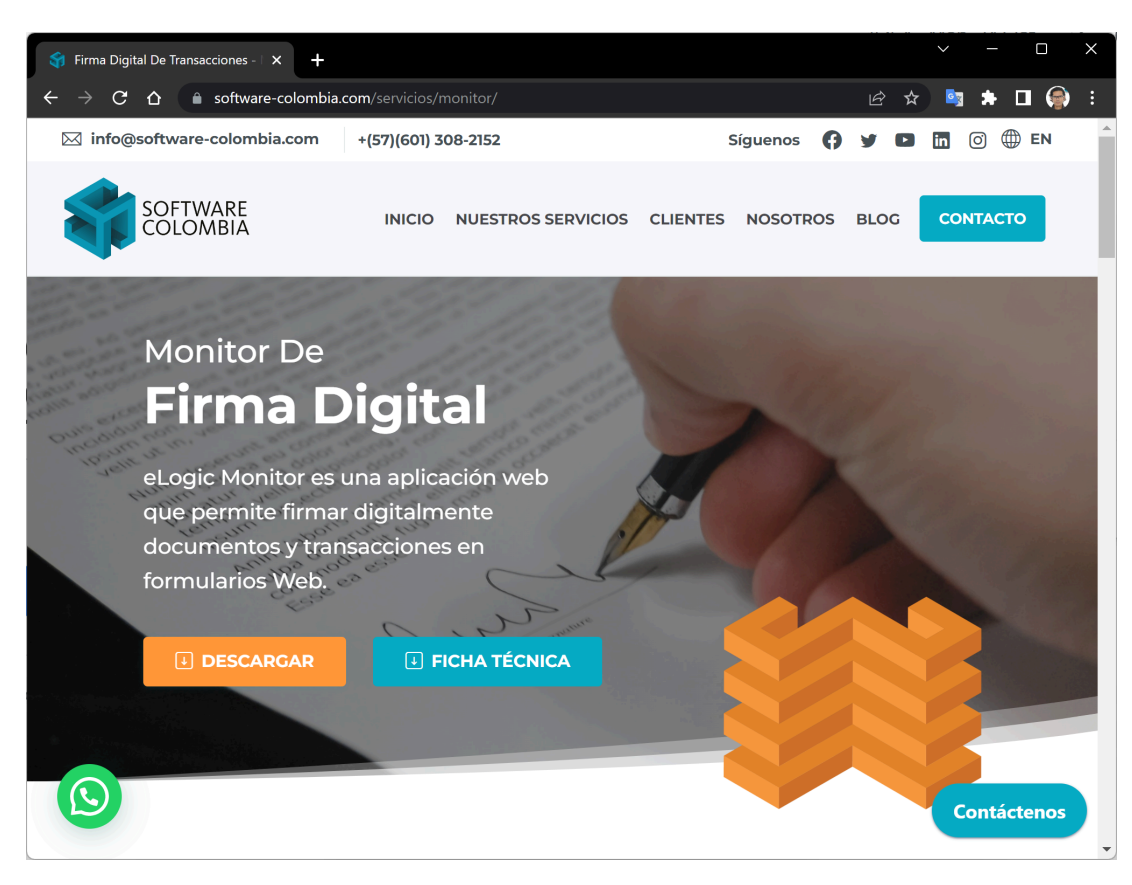

Imagen No. 3.1.1: Enlace de descarga de eLogic Monitor

Prohibida la reproducción parcial o total de este documento

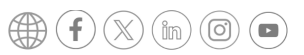

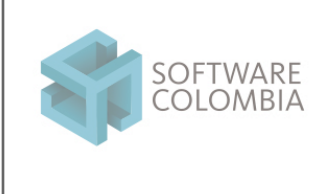

Fecha 2025-03-17 Página | 7-44

Al hacer clic el sistema empezará la descarga de un archivo llamado scElogicMonitor-W\_X\_Y\_Z-release-windows.exe en donde:

- W es la versión mayor
- X es la versión menor
- Y es el build de la solución y
- Z es la revisión

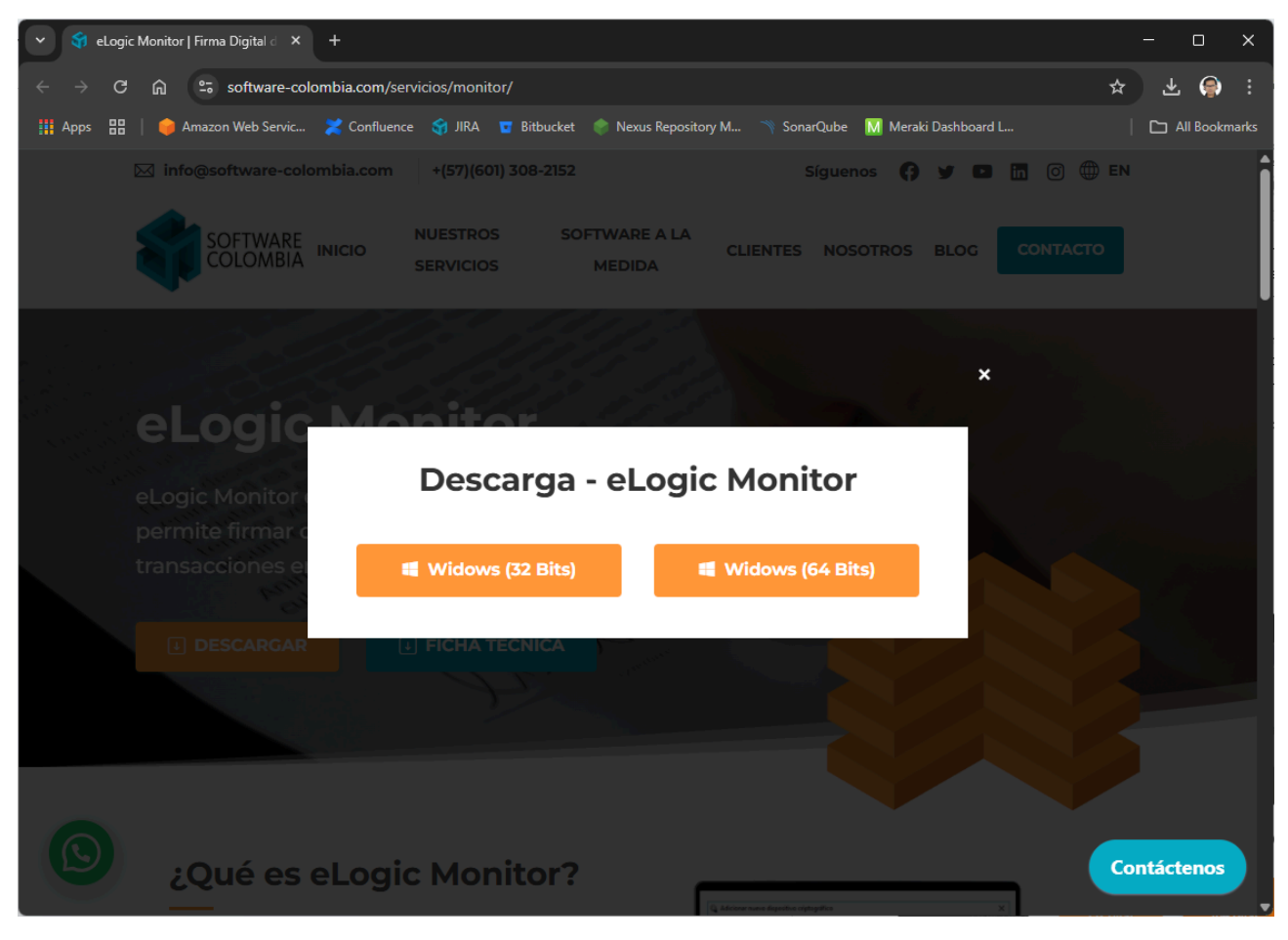

Imagen No. 3.1.2: Proceso de descarga de eLogic Monitor

Prohibida la reproducción parcial o total de este documento

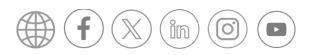

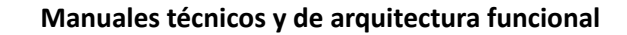

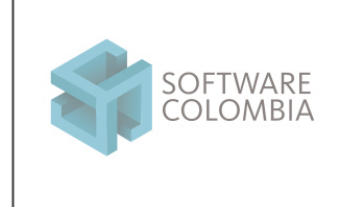

Fecha 2025-03-17 Página | 8-44

Por ejemplo, a la fecha de construcción del presente manual el archivo descargado es el siguiente:

 $scElogicMonitor {\tt -1\_3\_1\_0-release-windows.exe}$ 

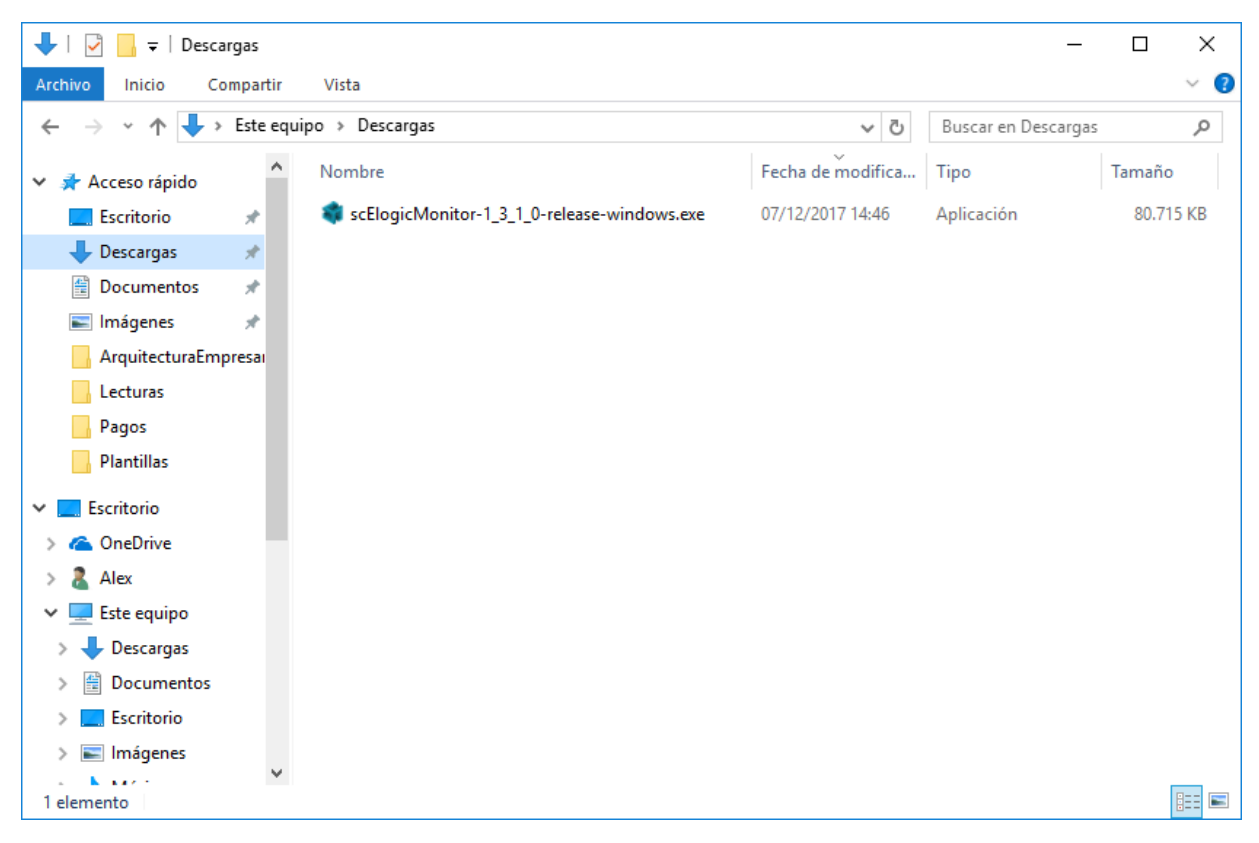

Imagen No. 3.1.3: Archivo descargado para la instalación de eLogic Monitor

Prohibida la reproducción parcial o total de este documento

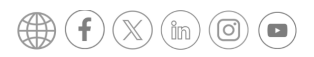

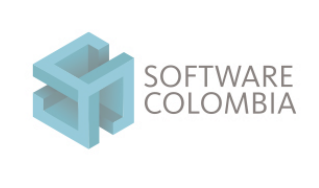

Fecha 2025-03-17 Página | 9-44

### 3.2. Paso No. 2: Instalación

Con un usuario con permisos de Administrador hacer doble clic en el archivo descargado en el Paso No. 1:

scElogicMonitor-W\_X\_Y\_Z-release-windows.exe

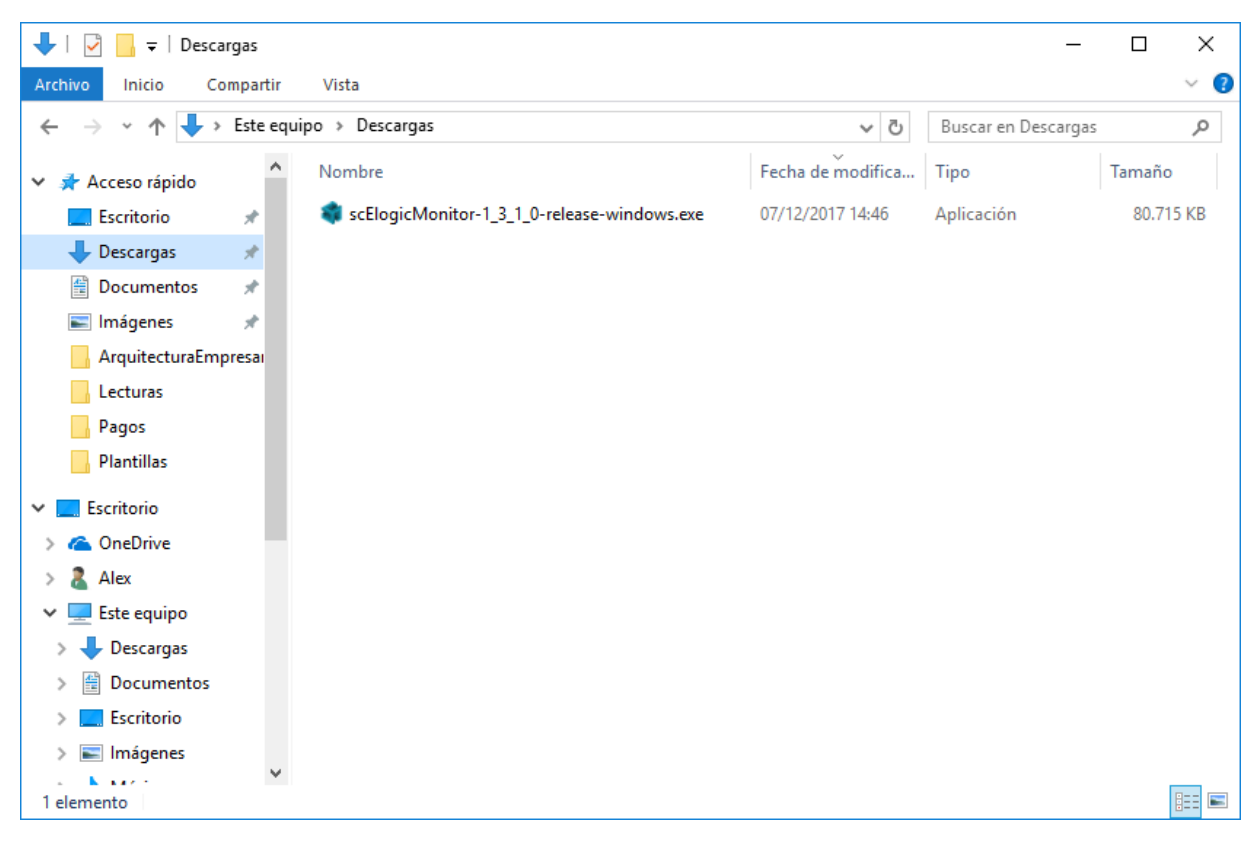

Imagen No. 3.2.1: Archivo descargado para la instalación de eLogic Monitor. Instalador

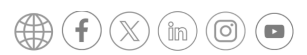

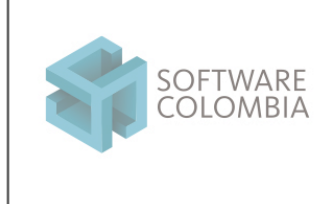

Fecha 2025-03-17 Página | 10-44

Posteriormente, el sistema le mostrará la siguiente ventana de progreso para la preparación del asistente que lo guiará a lo largo del proceso de instalación

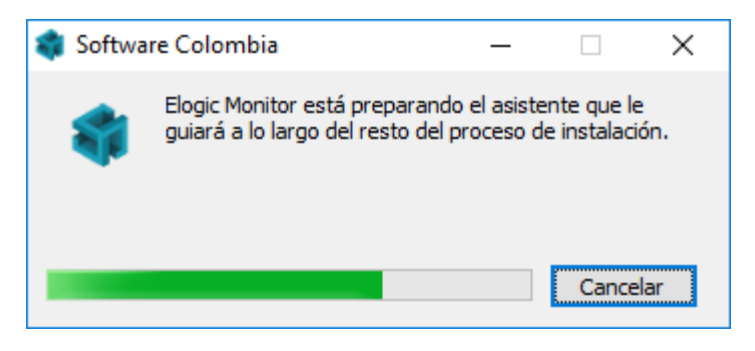

Imagen No. 3.2.2.: Preparación del asistente

El sistema operativo le solicitará acceso para continuar con la instalación con permisos de Administrador. Hacer clic en la opción Sí o Yes.

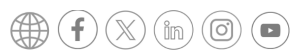

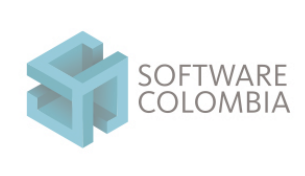

Código FOSC-003

Versión 1

### Sistema de gestión integral Software Colombia Servicios Informáticos S.A.S.

Fecha 2025-03-17 Página | 11-44

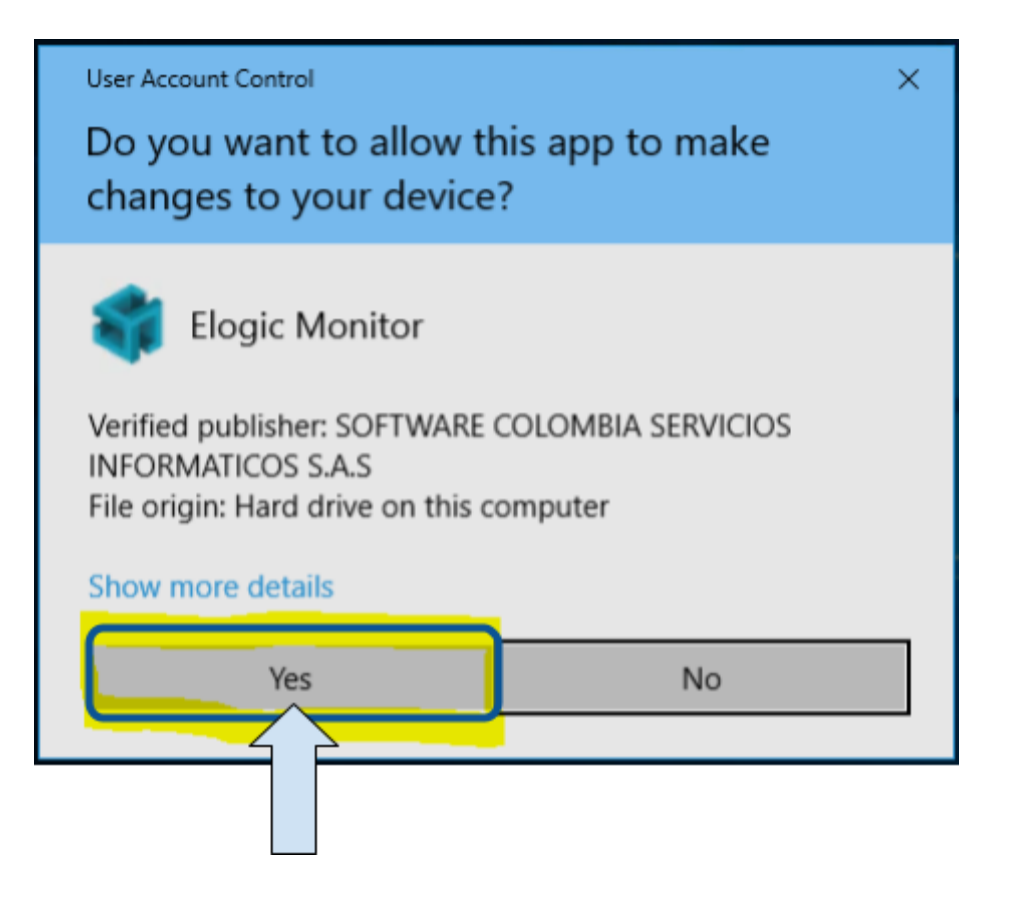

Imagen No. 3.2.3.: Solicitud de permisos de acceso como administrador.

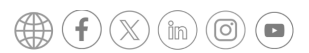

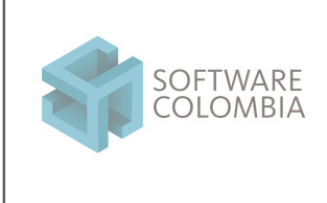

Fecha 2025-03-17 Página | 12-44

Si el usuario da permisos de instalación el sistema mostrará un mensaje de bienvenida como el siguiente. Hacer clic en el botón *Siguiente*:

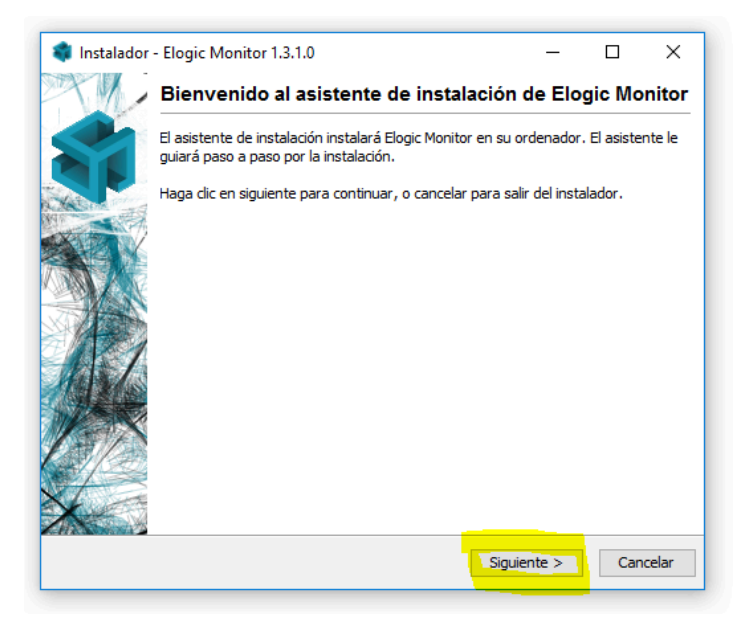

Imagen No. 3.2.4.: Mensaje de bienvenida del asistente de instalación

Aceptar los términos y condiciones y hacer clic en el botón Siguiente

| 🏟 Instalador - Elogic Monitor 1.3.1.0                                                                                                    | _                                                                                               |                                                     | Х     |
|----------------------------------------------------------------------------------------------------|-------------------------------------------------------------------------------------------------|-----------------------------------------------------|-------|
| Consentimiento de licencia<br>Por favor, lea la siguiente información antes de continuar.                                                                                                    |                                                                                                 |                                                     |       |
| Por favor, lea la siguiente información de licenciamiento antes de con<br>aceptar los términos de ésta antes de continuar con la instalación.                                                                                                    | tinuar. Uste                                                                                    | ed debe                                             |       |
| LEA CUIDADOSAMENTE LOS TÉRMINOS Y CONDICIONES DEL PRESE<br>ANTES DE LA UTILIZACIÓN DE ESTE PRODUCTO. ESTE CONTIENE S<br>USO ES OBJETO DE UNA LICENCIA OTORGADA POR SOFTWARE CO<br>SERVICIOS INFORMÁTICOS S.A.S. (DE AQUÍ EN ADELANTE DENOM<br>COLOMBIA") A FAVOR DE USTED, EL USUARIO FINAL ORIGINAL, PÅ<br>EXCLUSIVO COMO SE INDICA. SI USTED NO ESTA DE ACUERDO CO<br>CONDICIONES DE ESTE CONTRATO, NO UTILICE EL SOFTWARE. EL<br>CUALQUIER PARTE DEL SOFTWARE INDICA QUE USTED ACEPTA ES | INTE DOCU<br>OFTWARE,<br>DLOMBIA<br>INADA "SO<br>ARA SU USO<br>N LOS TÉRI<br>USO DE<br>TOS TÉRM | MENTO,<br>, CUYO<br>FTWARE<br>D<br>MINOS Y<br>INOS. | ^     |
| CLÁUSULA 1. OBJETO. Este acuerdo establece las condiciones de lic                                                                                                    | enciamiento                                                                                     | o,                                                  | *     |
| Yo Acepto los términos de licencia.                                                                                                    |                                                                                                 |                                                     |       |
| 🔿 Yo No acepto los términos de la licencia.                                                                                                    |                                                                                                 |                                                     |       |
| < Atrás Sigu                                                                                                    | uiente >                                                                                        | Can                                                 | celar |

Imagen No. 3.2.5: Términos y condiciones

Prohibida la reproducción parcial o total de este documento

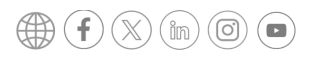

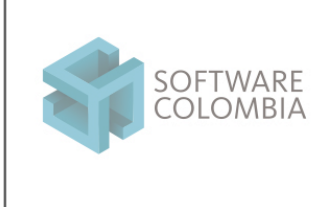

Fecha 2025-03-17 Página | 13-44

Especifique el directorio de instalación. Por defecto el sistema le recomendará instalar en el directorio

C:\Program Files (x86)\SCElogicMonitor. Hacer clic en el botón Siguiente

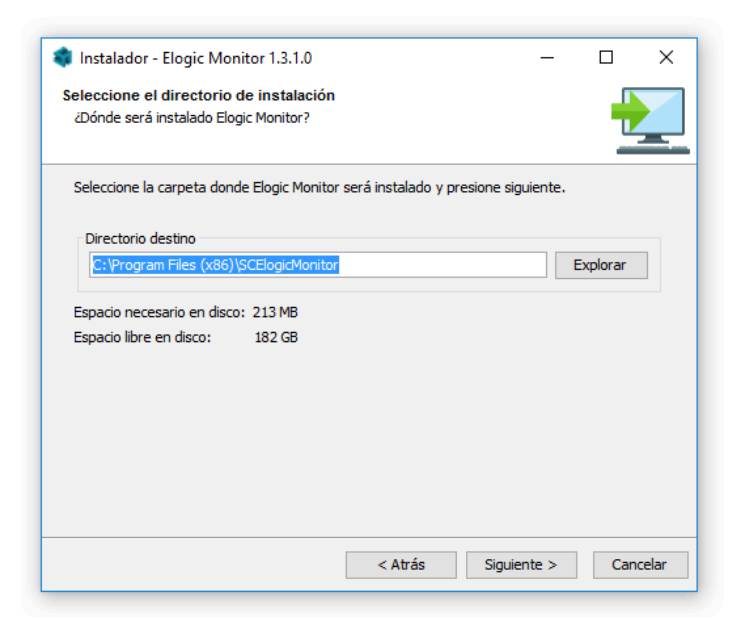

Imagen No. 3.2.6: Directorio de instalación

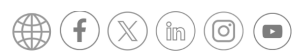

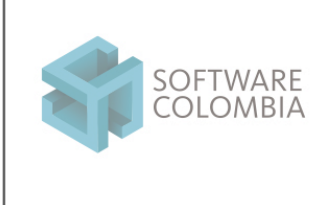

Fecha 2025-03-17 Página | 14-44

Seleccione el nombre de la carpeta del menú de inicio. Por defecto el sistema le sugiere el nombre Elogic Monitor. Hacer clic en el botón *Siguiente* 

| eleccione la carpeta del menú                                             | inicio                           |                  |           |    |
|---------------------------------------------------------------------------|----------------------------------|------------------|-----------|----|
| ¿Dónde debe el instalador colocar                                         | los accesos directos?            |                  |           | -  |
| Seleccione la carpeta del menú ini<br>aplicación y haga clic en siguiente | cio donde el instalador creará l | os accesos direc | tos de la |    |
| 🗸 Crear una carpeta en el menú                                            | ú de inicio                      |                  |           |    |
| Elogic Monitor                                                            |                                  |                  |           |    |
| 7-Zip                                                                     |                                  |                  | ^         | ,  |
| Accessibility                                                             |                                  |                  |           | 1. |
| Accessories                                                               |                                  |                  |           | 1. |
| Acer                                                                      |                                  |                  |           |    |
| Administrative Tools                                                      |                                  |                  |           |    |
| Amazon 1Button App                                                        |                                  |                  |           |    |
| Archi4                                                                    |                                  |                  |           |    |
| Bit4id                                                                    |                                  |                  |           |    |
| Bizagi                                                                    |                                  |                  | ~         |    |
| Crear teclas de método abrev                                              | viado para todos los usuarios    |                  |           |    |
|                                                                           |                                  |                  |           |    |

Imagen No. 3.2.7: Creación de carpeta de menú de inicio

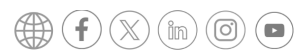

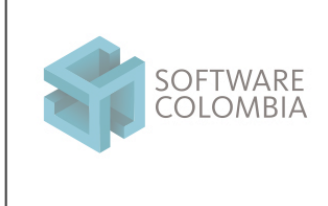

Fecha 2025-03-17 Página | 15-44

Especificar la periodicidad en la cual el sistema intentará descargar actualizaciones de Elogic Monitor. Hacer clic en el botón *Siguiente* 

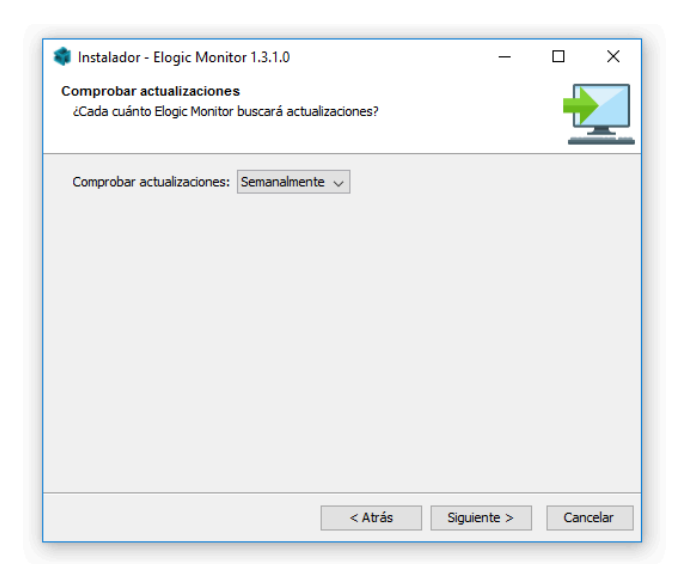

Imagen No. 3.2.8: Configuración de actualizaciones

Configurar las tareas adicionales que llevará a cabo el instalador. Dejar las opciones por defecto y hacer clic en el botón Siguiente

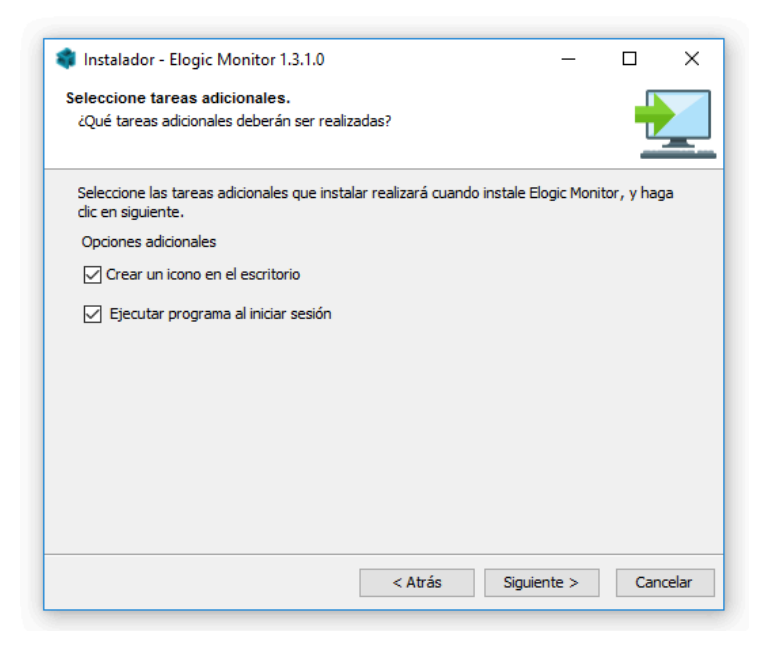

Imagen No. 3.2.9: Tareas adicionales de instalación

Prohibida la reproducción parcial o total de este documento

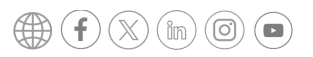

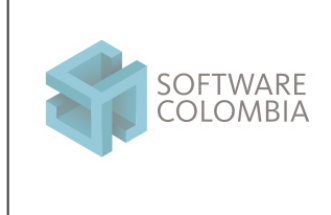

Fecha 2025-03-17 Página | 16-44

El sistema procederá a llevar a cabo la instalación y mostrará la siguiente barra de progreso.

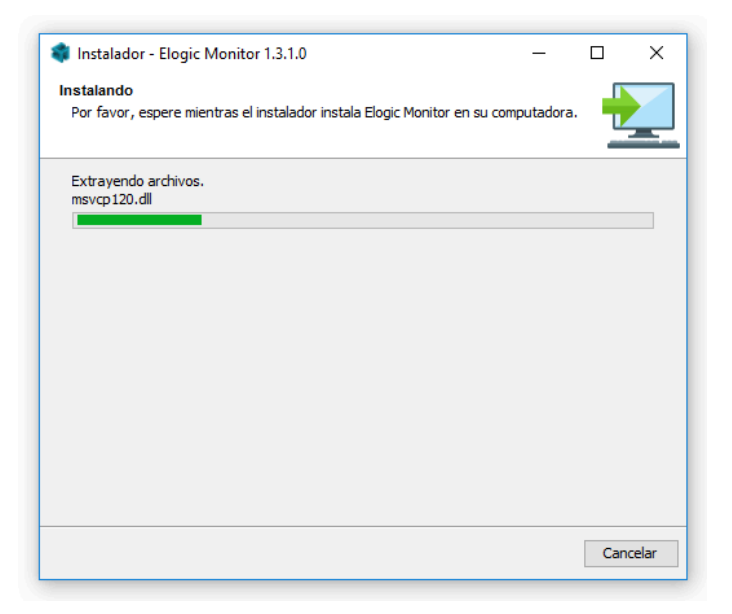

Imagen No. 3.2.10: Progreso de instalación

Al culminar la instalación de forma satisfactoria, el sistema mostrará la siguiente ventana. Hacer clic en el botón Finalizar

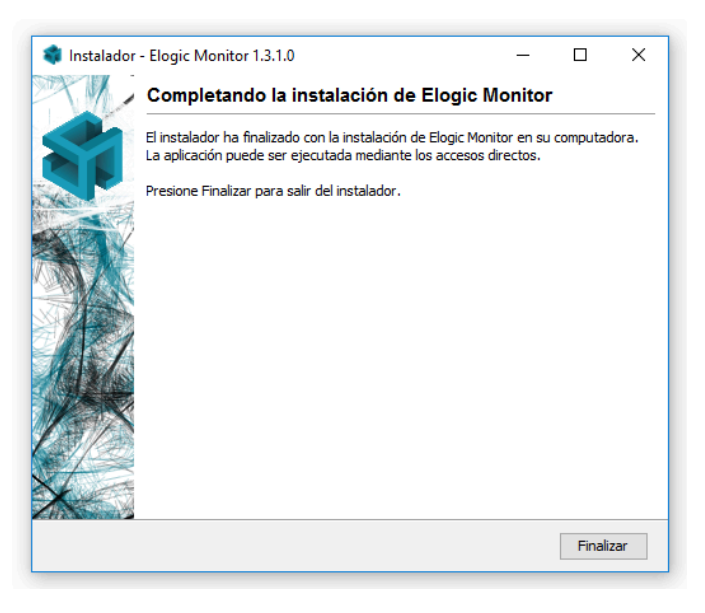

Imagen No. 3.2.11: Finalización del proceso de instalación

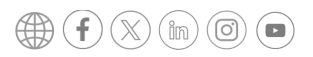

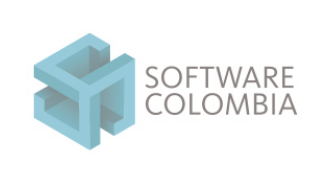

Fecha 2025-03-17 Página | 17-44

### 3.3. Paso No. 3: Verificación

El instalador de eLogic Monitor debe modificar el archivo hosts ubicado en la carpeta del sistema operativo

#### C:\Windows\System32\drivers\etc

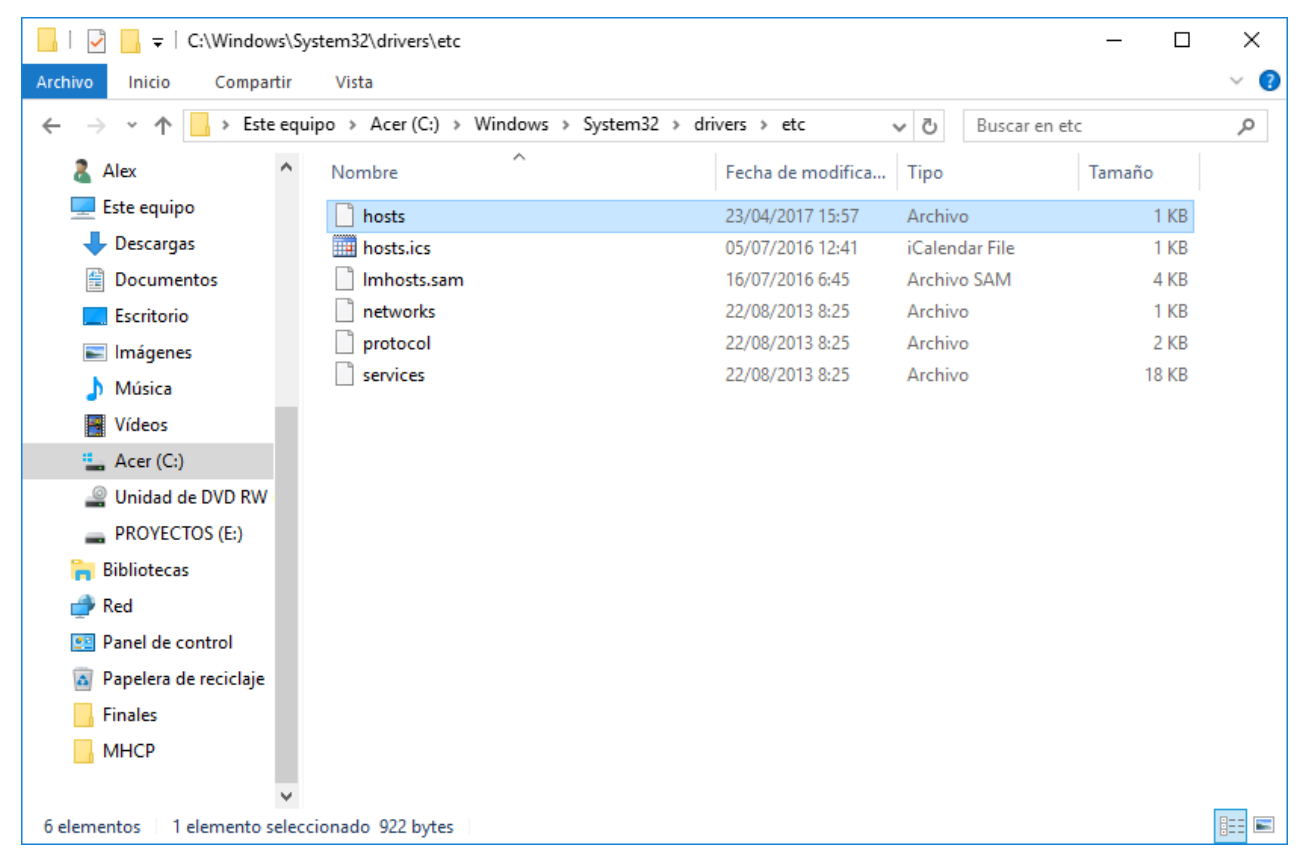

Imagen No. 3.3.1: Ubicación archivo hosts

Abra este archivo con un editor de texto y verifique que existe una nueva entrada asociada al dominio *elogic.work* tal como aparece en la siguiente en la siguiente imagen:

Prohibida la reproducción parcial o total de este documento

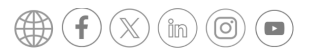

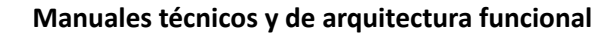

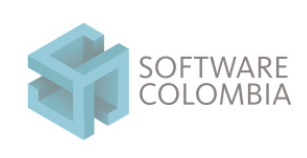

Código FOSC-003

Versión 1

Fecha 2025-03-17

Página | 18-44

| *C:\Windows\System32\drivers\etc\hosts - Notepad++                                                            |     | ×        |
|----------------------------------------------------------------------------------------------------|-----|----------|
| Archivo Editar Buscar Vista Codificación Lenguaie Configuración Herramientas Macro Ejecutar Plugins Ventana ? |     | x        |
|                                                                                                    |     |          |
|                                                                                                    |     |          |
| 🔚 new 1 🔀 🔚 hosts 🔀                                                                                           |     |          |
| 1 # Copyright (c) 1993-2009 Microsoft Corp.                                                                   |     | ^        |
| 2 #                                                                                                    |     |          |
| 3 # This is a sample HOSTS file used by Microsoft TCP/IP for Windows.                                         |     |          |
| 4 #                                                                                                    |     |          |
| 5 # This file contains the mappings of IP addresses to host names. Each                                       |     |          |
| 6 # entry should be kept on an individual line. The IP address should                                         |     |          |
| 7 # be placed in the first column followed by the corresponding host name.                                    |     |          |
| 8 # The IP address and the host name should be separated by at least one                                      |     |          |
| 9 # space.                                                                                                    |     |          |
| 10 #                                                                                                    |     |          |
| 11 # Additionally, comments (such as these) may be inserted on individual                                     |     |          |
| 12 # lines or following the machine name denoted by a '#' symbol.                                             |     |          |
| 13 #                                                                                                    |     |          |
| 14 # For example:                                                                                             |     |          |
| 15 #                                                                                                    |     |          |
| 16 # 102.54.94.97 rhino.acme.com # source server                                                              |     |          |
| 17 # 38.25.63.10 x.acme.com # x client host                                                                   |     |          |
|                                                                                                    |     |          |
| 19 # localhost name resolution is handled within DNS itself.                                                  |     |          |
| 20 # 127.0.0.1 localnost                                                                                      |     |          |
| 21 # ::1 locainost                                                                                            |     |          |
|                                                                                                    |     |          |
| 25 127.0.0.1 Eldgic.work                                                                                      |     | <b>U</b> |
| 27                                                                                                    | 1   |          |
| Normal text file length : 856 lines : 24 Ln : 1 Col : 42 Sel : 0   0 Windows (CR LF) UTF-8                    | l I | NS       |
|                                                                                                    |     |          |

Imagen No. 3.3.2: Contenido archivo hosts

Si esta entrada no existe por favor añadirla manualmente. Abra con permisos de Administrador un editor de texto y adicione al final del archivo la siguiente línea:

#### 127.0.0.1 elogic.work

Finalmente, en las opciones de configuración de eLogic Monitor se debe verificar que el modo debug se encuentre apagado. Para esto, haga clic en la opción de configuración de eLogic Monitor.

Prohibida la reproducción parcial o total de este documento

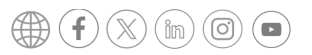

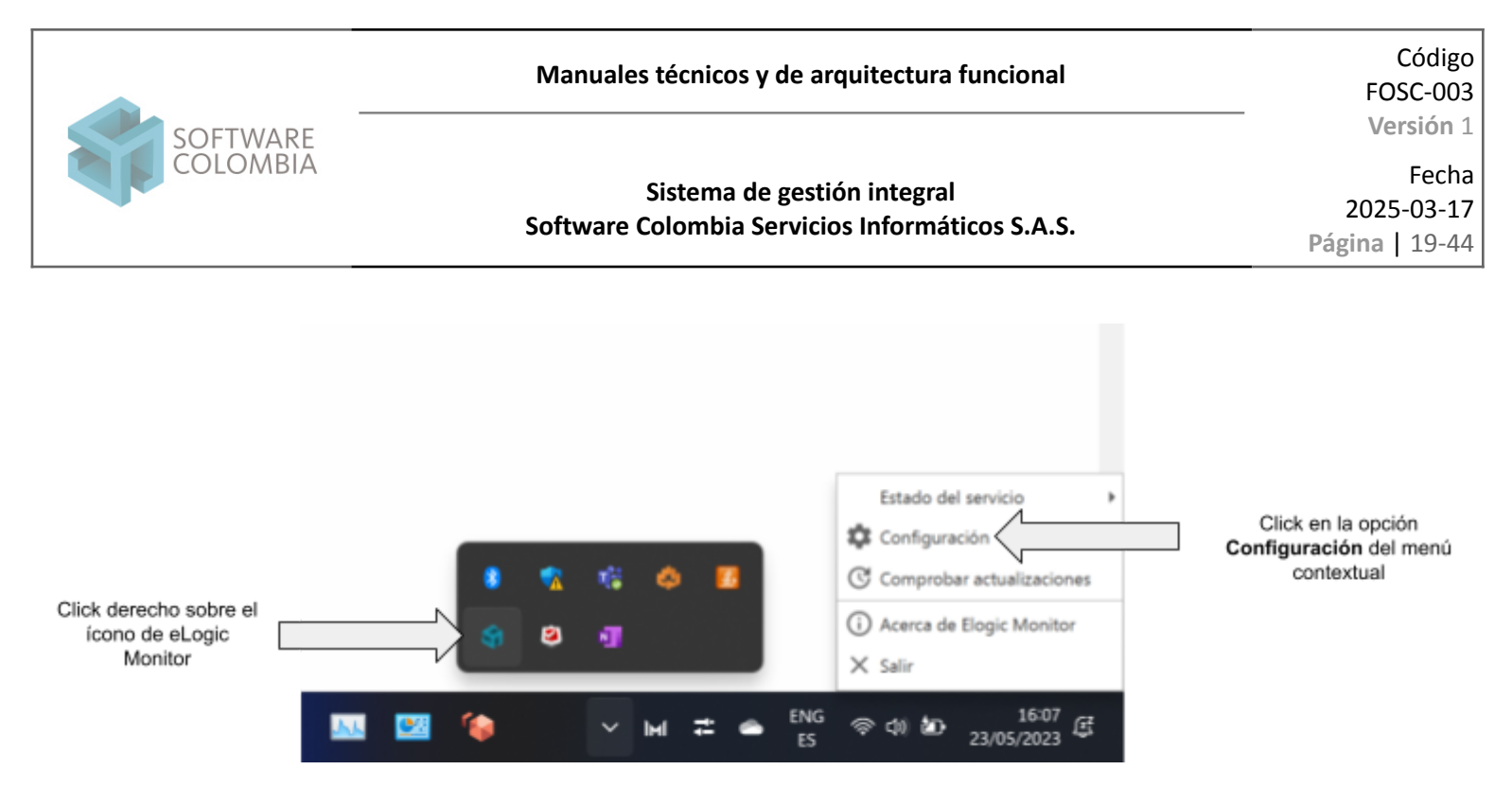

Imagen No. 3.3.3: Configuración de eLogic Monitor

Posteriormente se debe verificar que las opciones de configuración se encuentren configuradas de la siguiente manera:

| Elogic Monitor - Configuración                                               |      | -       | 0     | × |
|------------------------------------------------------------------------------|------|---------|-------|---|
| Opciones                                                                     |      |         |       |   |
| ¿Cerrar por inactividad?                                                     |      |         | NO    | L |
| Tiempo de espera (minutos) antes<br>de cerrar el monitor:                    | 180  |         |       |   |
| Tiempo de espera (minutos) antes<br>de cerrar cada instancia del<br>monitor: | 60   |         |       |   |
| ¿Modo debug?                                                                 |      |         | NO    | L |
| Configuración de red                                                         |      |         |       |   |
|                                                                              | Guar | dar y d | errar |   |
|                                                                              |      |         |       |   |

Imagen No. 3.3.4: Detalle de configuración

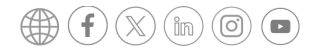

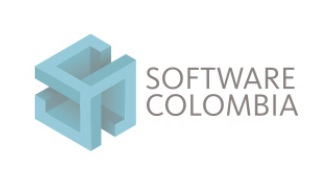

Fecha 2025-03-17 Página | 20-44

### 4. Pruebas

Ingresar al sitio https://elogicmonitor.software-colombia.com y haga desplazamiento hasta la sección ¿Qué es eLogic Monitor?. En esta sección haga clic en el botón *Ejemplos* 

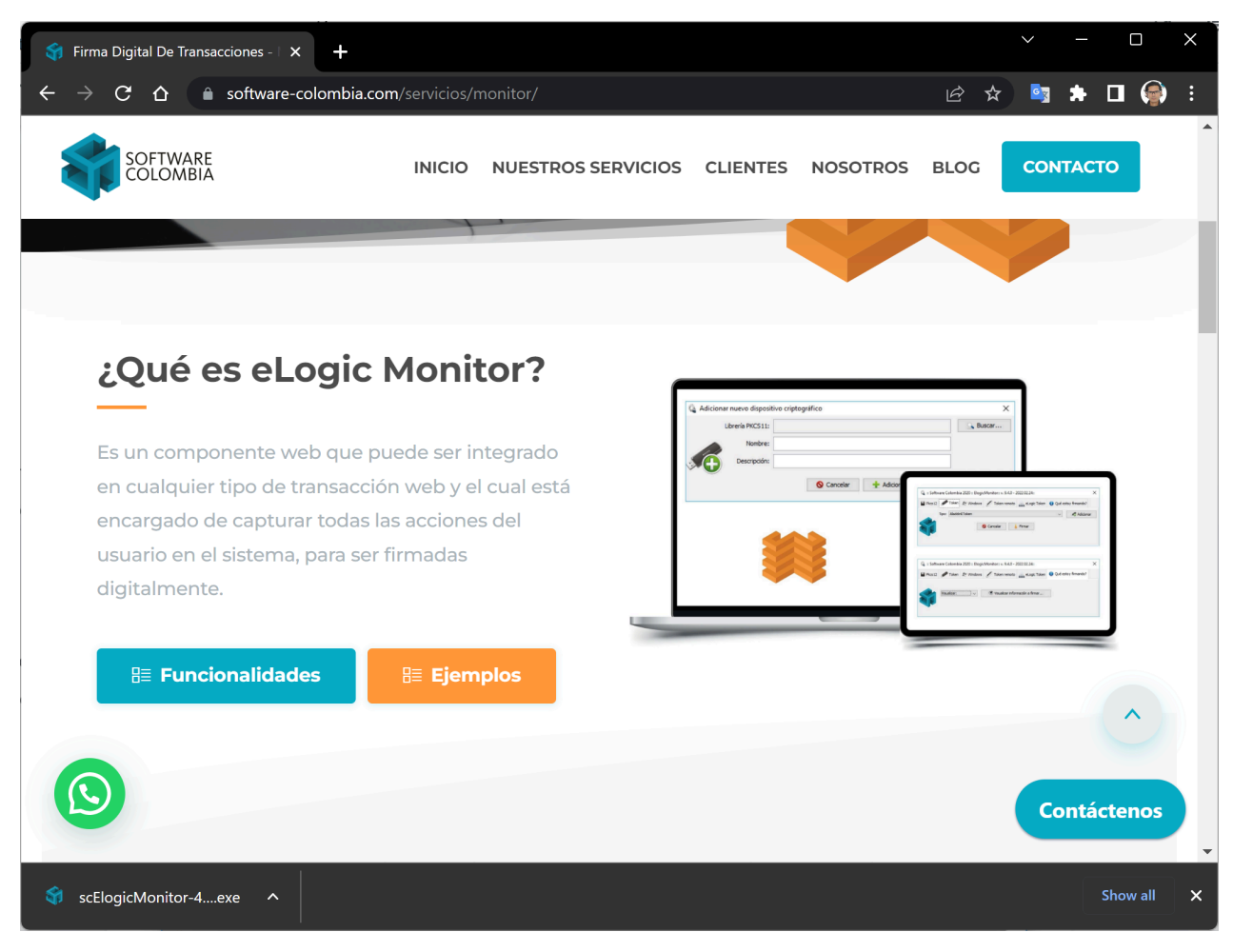

Imagen No. 4.1: Web de ejemplos

Prohibida la reproducción parcial o total de este documento

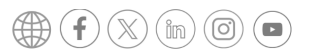

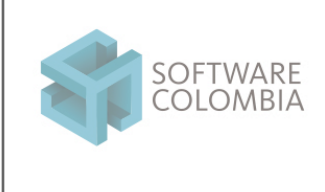

Fecha 2025-03-17 Página | 21-44

El sistema mostrará un listado completo de ejemplos. Haga clic en la opción **Captura de interfaz gráfica y pantalla de usuario -**Ver Ejemplo

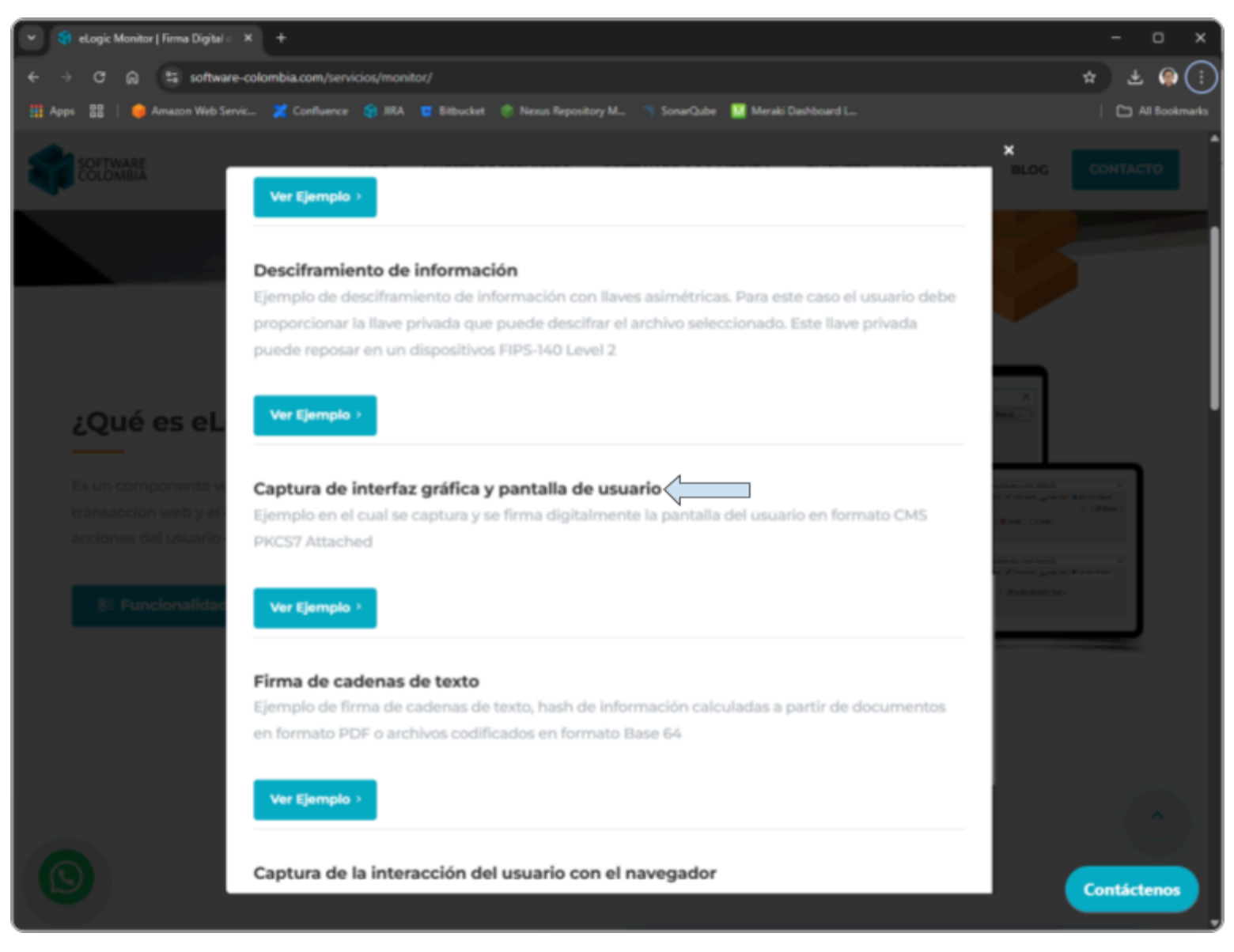

Imagen No. 4.2.: Listado de ejemplos

Al momento de ingresar al ejemplo, una venta de alerta se deberá mostrar en la parte inferior derecha de la pantalla tal como se muestra a continuación:

Prohibida la reproducción parcial o total de este documento

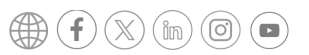

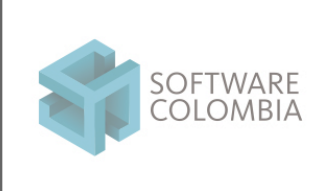

### Código FOSC-003

Versión 1

### Sistema de gestión integral Software Colombia Servicios Informáticos S.A.S.

Fecha 2025-03-17

Página | 22-44

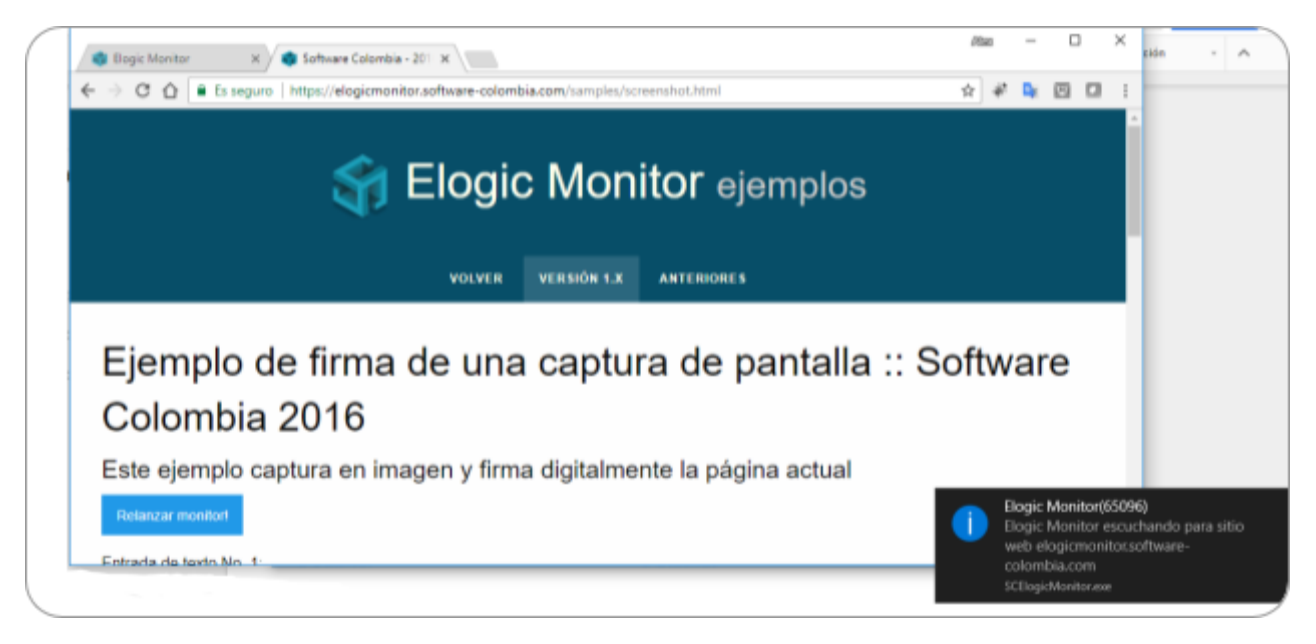

Imagen No. 4.3.: Alerta de ejecución

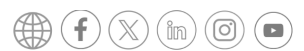

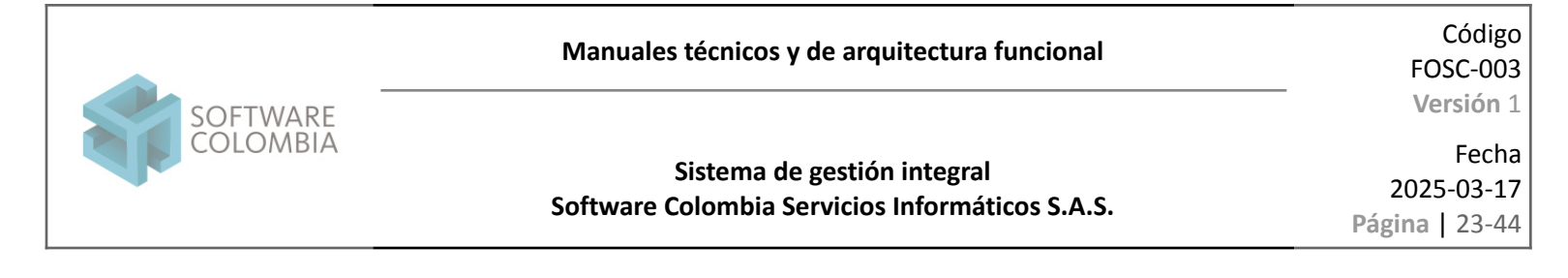

#### Hacer clic en el botón Firmar y Enviar Formulario.

| 🔹 Elogic Monitor 🗙 🔹 Software Colombia - 201 🗙                                          |   |   |                |   | × |
|-----------------------------------------------------------------------------------------|---|---|----------------|---|---|
| ← → C ☆ Es seguro   https://elogicmonitor.software-colombia.com/samples/screenshot.html | ☆ | ¥ | o <sub>x</sub> | • | : |
| Formulario de datos a firmar No. 2: Datos adicionales                                   |   |   |                |   | ^ |
| 1.  The first checkbox                                                                  |   |   |                |   |   |
| 2. The second checkbox                                                                  |   |   |                |   |   |
| 3. The third checkbox                                                                   |   |   |                |   |   |
| And a text entry form:                                                                  |   |   |                |   | ł |
| Para enviar el formulario por favor presione este botón:                                |   |   |                |   |   |
| Firmar y Enviar Formulario                                                              |   |   |                |   |   |
| Para limpiar el formulario por favor presione este botón: Clear Form                    |   |   |                |   |   |
| Firma digital gonorada:                                                                 |   |   |                |   | - |

Imagen No. 4.4.: Firmar y enviar formulario

El sistema deberá desplegar el siguiente componente de firma:

| 🔹 Elogic Monitor 🛛 🗙 🤿 S                                             | oftware Colombia - 201 🗙                                                       | Alex | -              |   | × |  |  |  |  |
|----------------------------------------------------------------------|--------------------------------------------------------------------------------|------|----------------|---|---|--|--|--|--|
| ← → C ☆ 🔒 Es seguro   http                                           | ps://elogicmonitor.software-colombia.com/samples/screenshot.html               | ☆ *  | o <sub>x</sub> | ~ |   |  |  |  |  |
| Formulario de datos a firmar N                                       | lo. 2: Datos adicionales                                                       |      |                |   | • |  |  |  |  |
| 1. 🗏 The first checkbox                                              | 🕼 :: Software Colombia 2017 :: ElogicMonitor:: v. 8.0.3 - 2017.08.03:: 🗙       |      |                |   |   |  |  |  |  |
| 2. The second checkbox                                               | 🗑 Pkcs12 💉 Token 🦧 Windows 🖌 Token remoto 🚯 Qué estoy firmando?                |      |                |   |   |  |  |  |  |
| 3. The third checkbox                                                | Ruta: C:\Users\Alex\Documents\git\sc-orfeoserver\junit\jnput\SoftwareColombia. |      |                |   |   |  |  |  |  |
| And a text entry form:                                               | Cancelar 🖉 Firmar                                                              |      |                |   |   |  |  |  |  |
| Para enviar el formulario por fi                                     | Para enviar el formulario por favor presione este botón:                       |      |                |   |   |  |  |  |  |
| Firmar y Enviar Formulario                                           |                                                                                |      |                |   |   |  |  |  |  |
| Para limpiar el formulario por favor presione este botón: Clear Form |                                                                                |      |                |   |   |  |  |  |  |
| Eirma digital gonorada:                                              |                                                                                |      |                |   | • |  |  |  |  |

Imagen No. 4.5.: Componente de firma

Prohibida la reproducción parcial o total de este documento

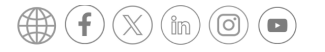

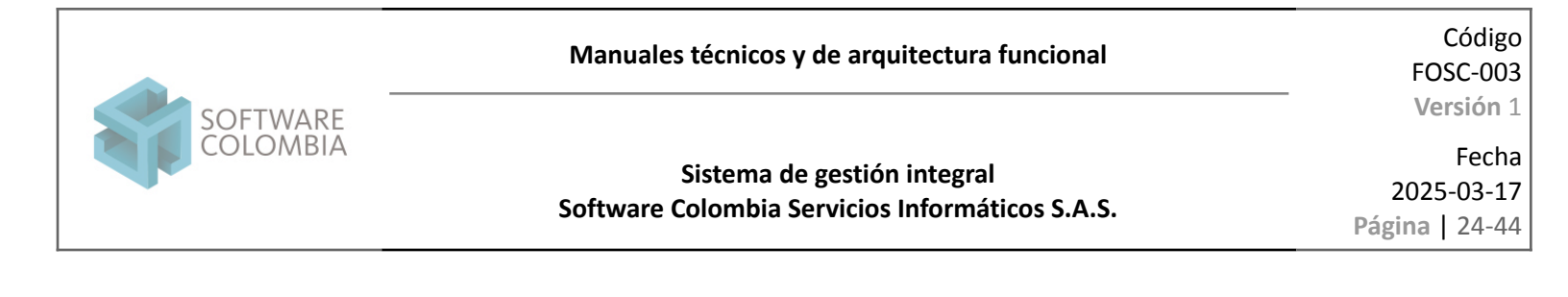

Seleccione la opción de firma por Token

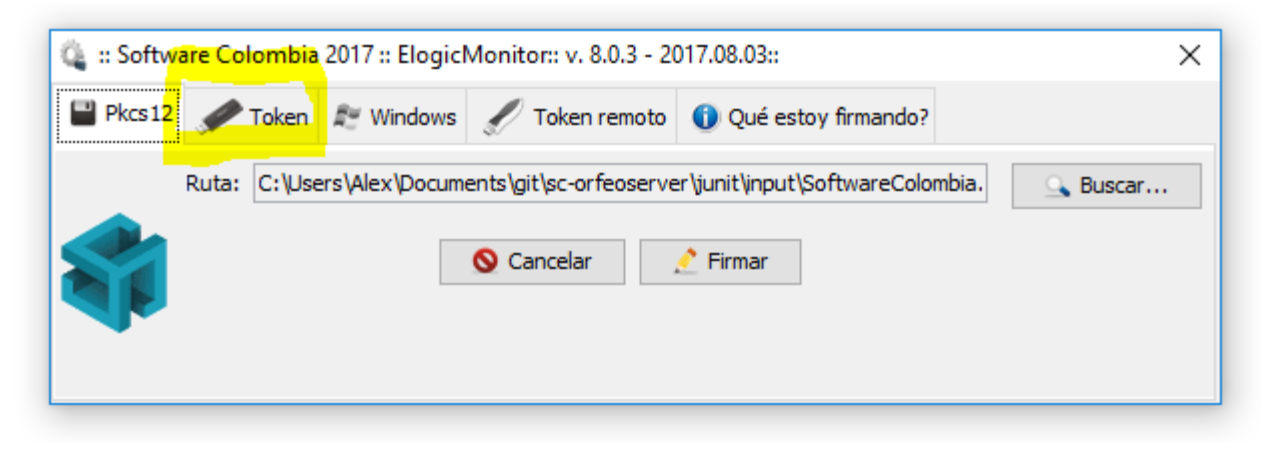

Imagen No. 4.6.: Selección de medio de almacenamiento

Posteriormente seleccione la marca de token criptográfico provisto por su entidad de certificación digital y haga clic en el botón Firmar. *Es importante tener en cuenta que antes de llevar a cabo esta prueba se deberá llevar a cabo la instalación de los driver de su dispositivo criptográfico* 

| 🍓 :: Software Colombia 2017 :: ElogicMonitor:: v. 8.0.3 - 2017.08.03:: |           |                   |                     |           |  |  |
|------------------------------------------------------------------------|-----------|-------------------|---------------------|-----------|--|--|
| Pkcs12 / Toke                                                          | Windows   | 🖉 Token remoto    | Qué estoy firmando? |           |  |  |
| Tipo: Alad                                                             | dinEToken | <b>⊘</b> Cancelar | Firmar              | Adicionar |  |  |

Imagen No. 4.7.: Selección de marca de token criptográfico

Prohibida la reproducción parcial o total de este documento

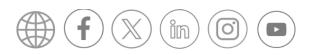

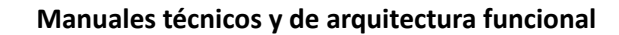

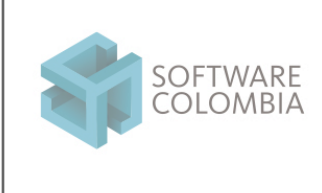

Fecha 2025-03-17 Página | 25-44

Especifique la contraseña de acceso a su certificado digital. Dependiendo de la autoridad de certificación digital el máximo número de intentos fallidos puede variar entre tres y quince. Por lo tanto, tenga cuidado de especificar correctamente su contraseña para evitar un bloqueo del dispositivo lo cual le representará tiempos de emisión y costos con la autoridad de certificación

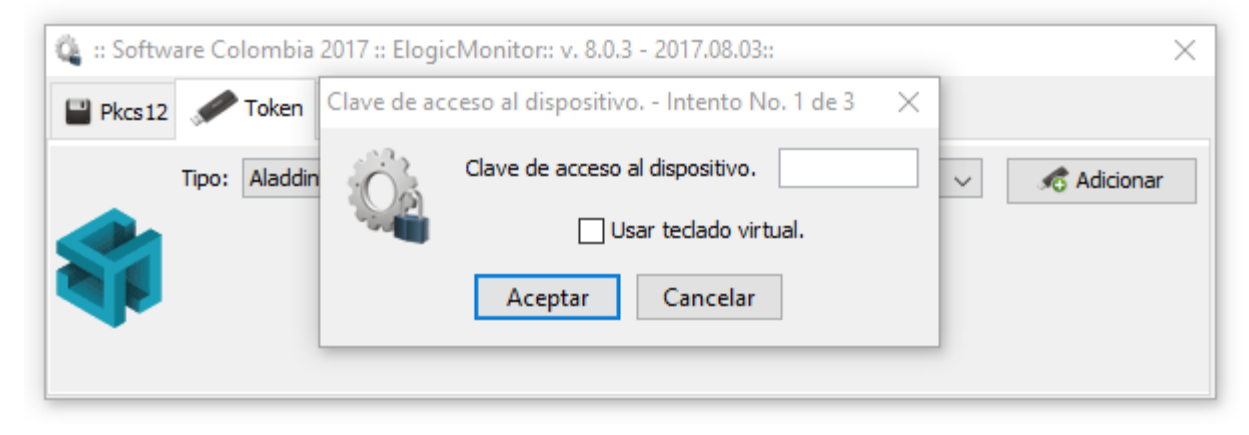

Imagen No. 4.8.: Especificación de la contraseña de acceso al certificado digital

El sistema le notificará el firmante asociado al proceso. Haga clic en el botón Aceptar

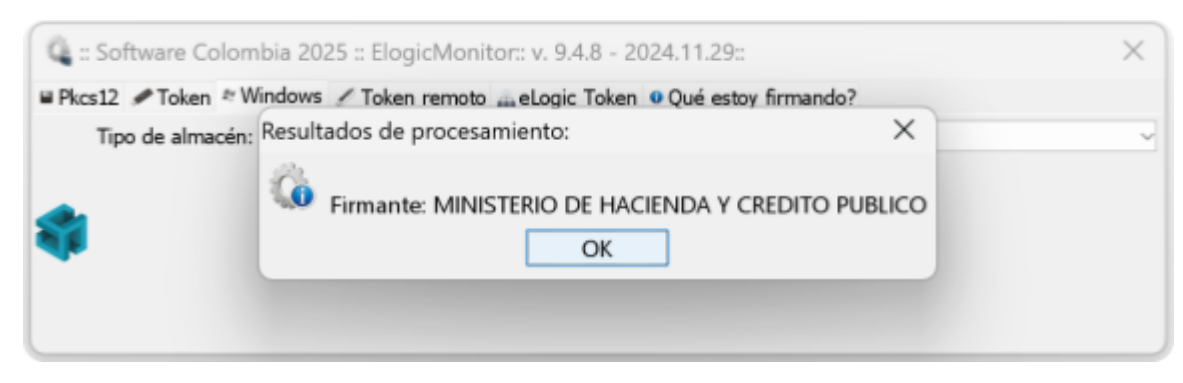

Imagen No. 4.9: Confirmación del firmante asociado a la firma digital

Prohibida la reproducción parcial o total de este documento

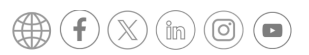

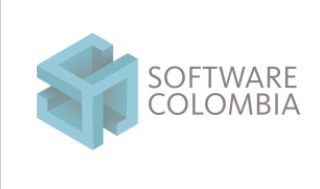

Fecha 2025-03-17 Página | 26-44

### 5. Preguntas frecuentes

• ¿Qué hacer si no se despliega la ventana de firma digital?

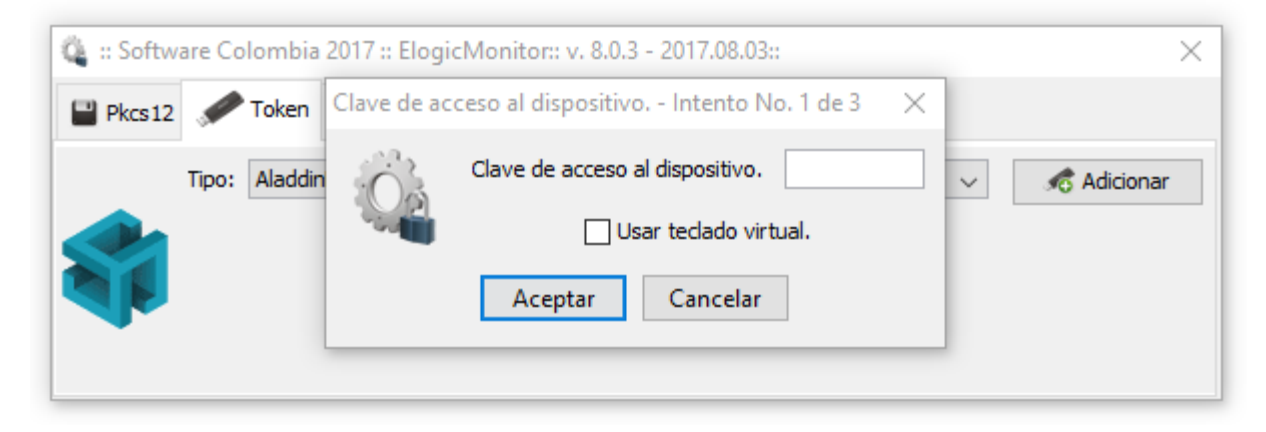

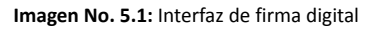

 Verificar que en el archivo hosts ubicado en la ruta C:\Windows\System32\drivers\etc se encuentre una entrada asociada a elogic.work tal como se muestra en la siguiente imagen

Prohibida la reproducción parcial o total de este documento

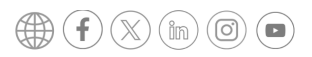

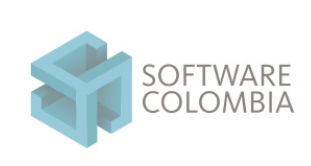

Versión 1

### Sistema de gestión integral Software Colombia Servicios Informáticos S.A.S.

Fecha 2025-03-17

Página | 27-44

| 🖹 *C:\\         | Vindows\System32\drivers\etc\hosts - Notepad++                                                                                                    |  | ×        |  |  |  |  |  |  |  |  |  |
|-----------------|----------------------------------------------------------------------------------------------------|--|----------|--|--|--|--|--|--|--|--|--|
| <u>A</u> rchivo | <u>E</u> ditar <u>B</u> uscar <u>V</u> ista <u>C</u> odificación <u>L</u> enguaje C <u>o</u> nfiguración <u>H</u> erramientas <u>M</u> acro Ejecutar <u>P</u> lugins Ve <u>n</u> tana <u>?</u> |  | х        |  |  |  |  |  |  |  |  |  |
| 🖪 🖨 🛛           | 🗄 🕼 🕞 🐚 🚔   🔏 🛍   Ə 🧲   # 🏂   🍳 👒   🖫 🖼   🎫 1 🏋 🐼 🔊   💿 💿   🗉 🕞 🐼                                                                                                    |  |          |  |  |  |  |  |  |  |  |  |
| 📄 new 1         | 🗵 🔚 hosts 🔀                                                                                                    |  |          |  |  |  |  |  |  |  |  |  |
| 1               | # Copyright (c) 1993-2009 Microsoft Corp.                                                                                                    |  | ^        |  |  |  |  |  |  |  |  |  |
| 2               | ÷                                                                                                    |  |          |  |  |  |  |  |  |  |  |  |
| 3               | # This is a sample HOSTS file used by Microsoft TCP/IP for Windows.                                                                                                    |  |          |  |  |  |  |  |  |  |  |  |
| 4               | # This file contains the momentum of TD addresses to best moment. To the                                                                                                    |  |          |  |  |  |  |  |  |  |  |  |
| 6               | # This file contains the mappings of IP addresses to host names. Each                                                                                                    |  |          |  |  |  |  |  |  |  |  |  |
| 7               | * be placed in the first column followed by the corresponding host name.                                                                                                    |  |          |  |  |  |  |  |  |  |  |  |
| 8               | # The IP address and the host name should be separated by at least one                                                                                                    |  |          |  |  |  |  |  |  |  |  |  |
| 9               | # space.                                                                                                    |  |          |  |  |  |  |  |  |  |  |  |
| 10              | ŧ.                                                                                                    |  |          |  |  |  |  |  |  |  |  |  |
| 11              | # Additionally, comments (such as these) may be inserted on individual                                                                                                    |  |          |  |  |  |  |  |  |  |  |  |
| 12              | # lines or following the machine name denoted by a '#' symbol.                                                                                                    |  |          |  |  |  |  |  |  |  |  |  |
| 13              | #<br>                                                                                                    |  |          |  |  |  |  |  |  |  |  |  |
| 15              | + ror example:                                                                                                    |  |          |  |  |  |  |  |  |  |  |  |
| 16              | π 102.54.94.97 rhino.acme.com ≰ source server                                                                                                    |  |          |  |  |  |  |  |  |  |  |  |
| 17              | # 38.25.63.10 x.acme.com # x client host                                                                                                    |  |          |  |  |  |  |  |  |  |  |  |
| 18              |                                                                                                    |  |          |  |  |  |  |  |  |  |  |  |
| 19              | # localhost name resolution is handled within DNS itself.                                                                                                    |  |          |  |  |  |  |  |  |  |  |  |
| 20              | # 127.0.0.1 localhost                                                                                                    |  |          |  |  |  |  |  |  |  |  |  |
| 21              | # ::1 localhost                                                                                                    |  |          |  |  |  |  |  |  |  |  |  |
| 22              |                                                                                                    |  |          |  |  |  |  |  |  |  |  |  |
| 23              | 127.0.0.1 Elogic.Work                                                                                                    |  | <b>~</b> |  |  |  |  |  |  |  |  |  |
| Normal te       | ext file         length:856         lines:24         Ln:1         Col:42         Sel:0         0         Windows (CR LF)         UTF-8                                                         |  | INS      |  |  |  |  |  |  |  |  |  |
| Normal te       | ext file length : 856 lines : 24 Ln : 1 Col : 42 Sel : 0   0 Windows (CR LF) UTF-8                                                                                                    |  | INS      |  |  |  |  |  |  |  |  |  |

Imagen No. 5.2: Verificación de archivo hosts

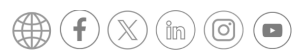

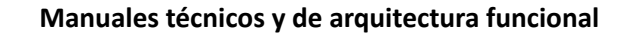

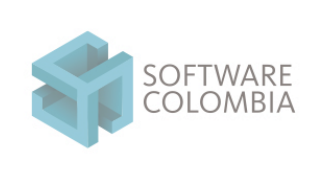

Fecha 2025-03-17 Página | 28-44

• ¿Qué hacer si no se despliega la ventana de firma digital? Ya se verificó el archivo hosts

| 🗳 :: Softw | are Colombia  | 2017 :: Elogi | cMonitor:: v. 8.0.3 - 2017.08.03::        |          | ×         |
|------------|---------------|---------------|-------------------------------------------|----------|-----------|
| Pkcs12     | 🖋 Token       | Clave de ac   | ceso al dispositivo Intento No. 1 de 3    | $\times$ |           |
|            | Tipo: Aladdin | 03            | Clave de acceso al dispositivo.           |          | Adicionar |
|            |               |               | Usar teclado virtual.                     |          |           |
|            |               |               | Aceptar Cancelar                          |          |           |
|            | l             |               |                                           |          |           |
|            | Aladdin       |               | Usar teclado virtual.<br>Aceptar Cancelar |          | Adicionar |

Imagen No. 5.3: Interfaz de firma digital

 Si el usuario sale a Internet por medio de un servidor proxy se deberá adicionar una excepción (elogic.work) a la configuración manual del proxy de la siguiente manera:

| Configuración manual del proxy                                                                                                    |  |  |  |  |  |  |
|----------------------------------------------------------------------------------------------------|--|--|--|--|--|--|
| Usa un servidor proxy para conexiones Ethernet o Wi-Fi. Esta configuración no se aplica a conexiones VPN.                                          |  |  |  |  |  |  |
| Usar servidor proxy                                                                                                    |  |  |  |  |  |  |
| Activado                                                                                                    |  |  |  |  |  |  |
| Dirección Puerto<br>mhproxysophos.minhac 3128                                                                                                    |  |  |  |  |  |  |
| Usar el servidor proxy excepto para direcciones que empiecen con<br>las siguientes entradas. Usa el punto y coma (;) para separar las<br>entradas. |  |  |  |  |  |  |
| nt.certicamara.com.co; <mark>elogic.work;</mark><br>*.minhacienda.gov.co;*.mhext.red;                                                              |  |  |  |  |  |  |
| Vo usar el servidor proxy para direcciones locales (intranet)                                                                                      |  |  |  |  |  |  |
| Guardar                                                                                                    |  |  |  |  |  |  |

#### Imagen No. 5.4: Configuración de proxy

Prohibida la reproducción parcial o total de este documento

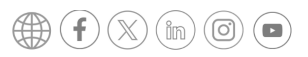

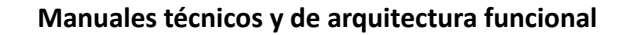

Software Colombia Servicios Informáticos S.A.S.

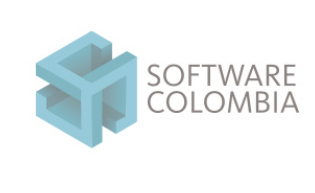

### Fecha 2025-03-17 Página | 29-44

• ¿Qué hacer si no se despliega la ventana de firma digital? Ya se verificó la configuración del navegador

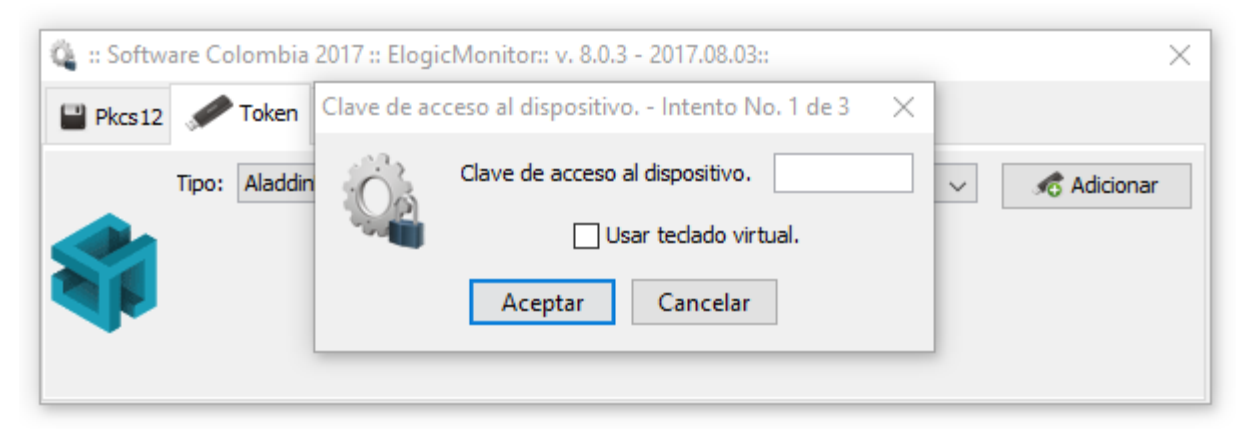

Imagen No. 5.5.: Interfaz de firma digital

• Reinicie el servicio de eLogic Monitor de la siguiente manera:

En la parte inferior derecha de la pantalla a lado de la fecha y hora del sistema reside un ícono de un cubo abstracto azul el cual indica que eLogic Monitor se está ejecutando

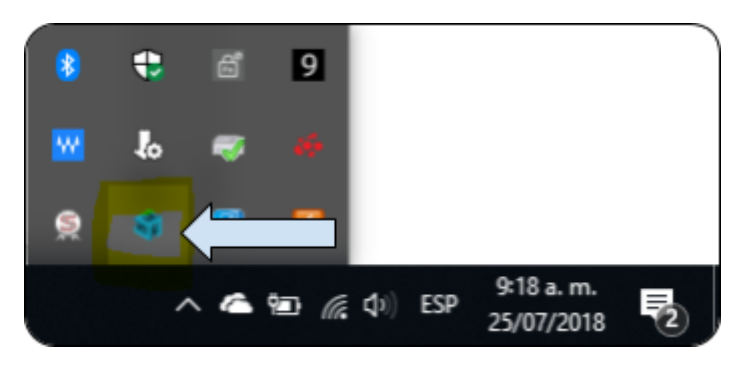

Imagen No. 5.6: Ícono de eLogic Monitor

Hacer clic secundario sobre el ícono de elogic monitor y sobre el menú contextual hacer clic en el menú Salir

Prohibida la reproducción parcial o total de este documento

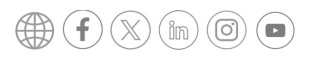

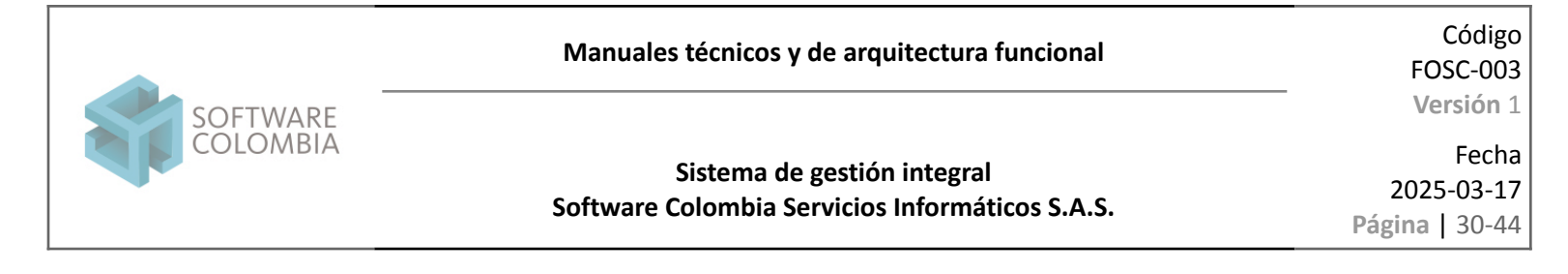

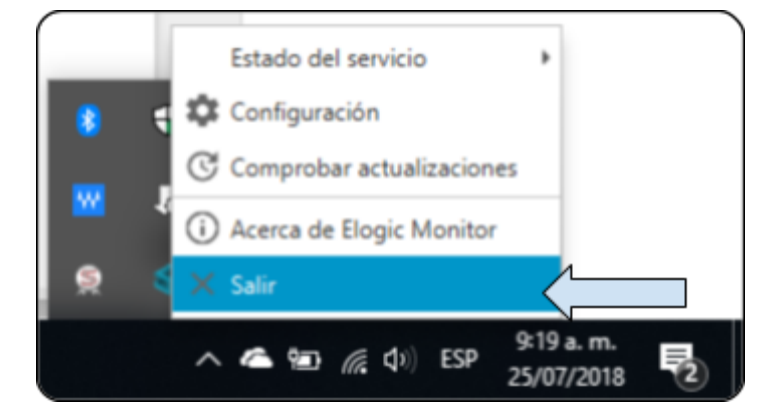

Imagen No. 5.7: Menú contextual de servicios de eLogic Monitor

Iniciar nuevamente el servicio haciendo clic sobre SCElogicMonitor en el menú de inicio del sistema operativo.

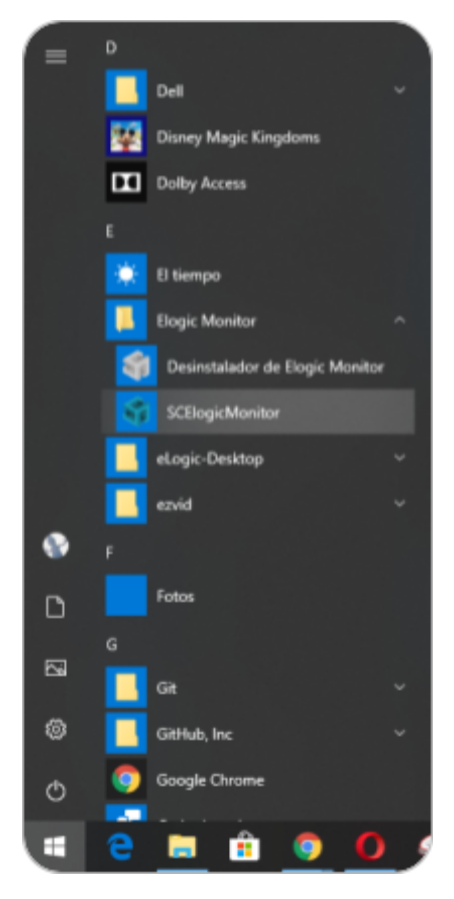

Imagen No. 5.8: Ejecución de eLogic Monitor

Prohibida la reproducción parcial o total de este documento

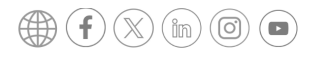

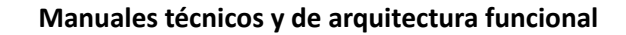

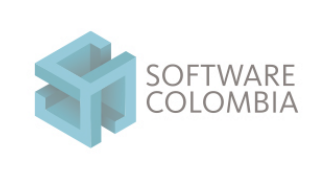

2025-03-17 Página | 31-44

• ¿Qué hacer si no se despliega la ventana de firma digital? Ya se verificó la configuración de proxy

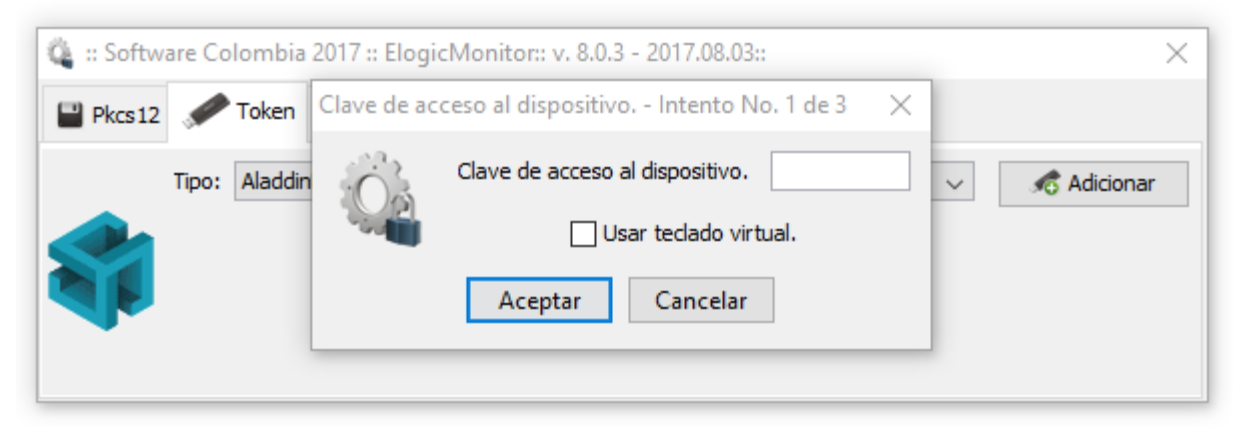

#### Imagen No. 5.9: Interfaz de firma digital

 Haga el proceso de verificación del componente (Capítulo 3.3) en un navegador diferente. Esto ayudará a diagnosticar y solucionar el problema en el navegador de preferencia. Podrá utilizar uno de los siguiente navegadores

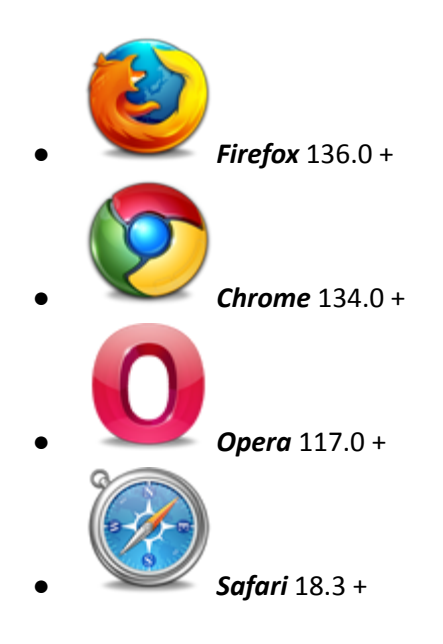

Prohibida la reproducción parcial o total de este documento

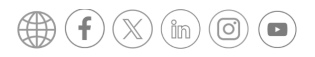

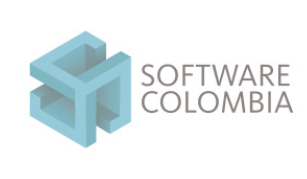

Código FOSC-003 Versión 1

Fecha 2025-03-17 Página | 32-44

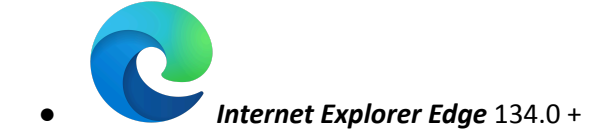

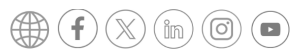

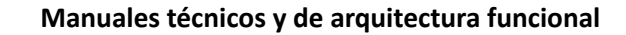

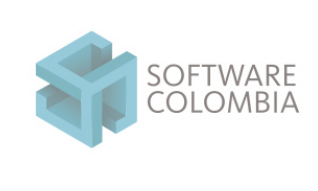

### Fecha 2025-03-17 Página | 33-44

• ¿Qué hacer si no se despliega la ventana de firma digital?

| 🎕 :: Software Colombia 2 | 017 :: ElogicMonitor:: v. 8.0.3 - 2017.08.03::    | ×           |
|--------------------------|---------------------------------------------------|-------------|
| Pkcs12 💉 Token           | Clave de acceso al dispositivo Intento No. 1 de 3 | ×           |
| Tipo: Aladdin            | Clave de acceso al dispositivo.                   | ✓ Adicionar |
|                          | Usar teclado virtual.                             |             |
|                          | Aceptar Cancelar                                  |             |
|                          |                                                   |             |

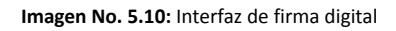

- Si el usuario está utilizando un navegador tipo Chrome se recomienda restaurar las configuraciones avanzadas de la siguiente manera:
  - Ir al menú de configuración del navegador > Settings (Configuración)

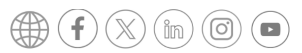

Manuales técnicos y de arquitectura funcional

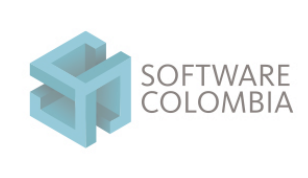

# Sistema de gestión integral

### Software Colombia Servicios Informáticos S.A.S.

2025-03-17 Página | 34-44

Código

Fecha

FOSC-003 Versión 1

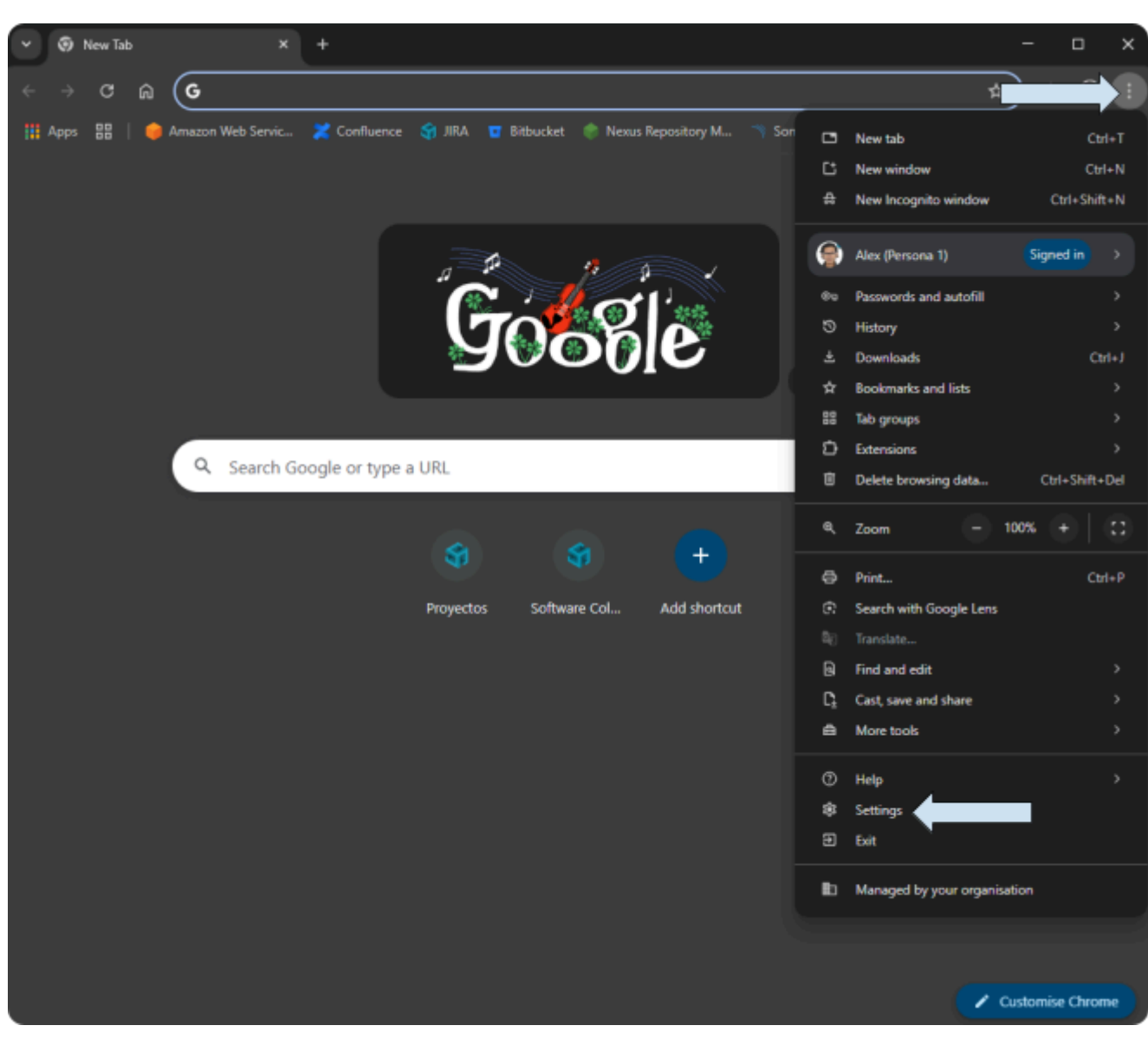

#### Imagen No. 5.11: Menú de opciones de Internet

Prohibida la reproducción parcial o total de este documento

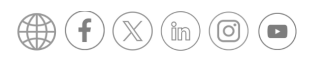

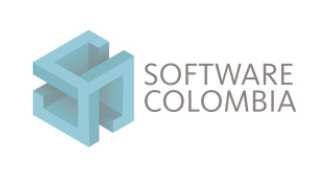

Fecha 2025-03-17 Página | 35-44

### Seleccionar la opción de menú Reset Settings

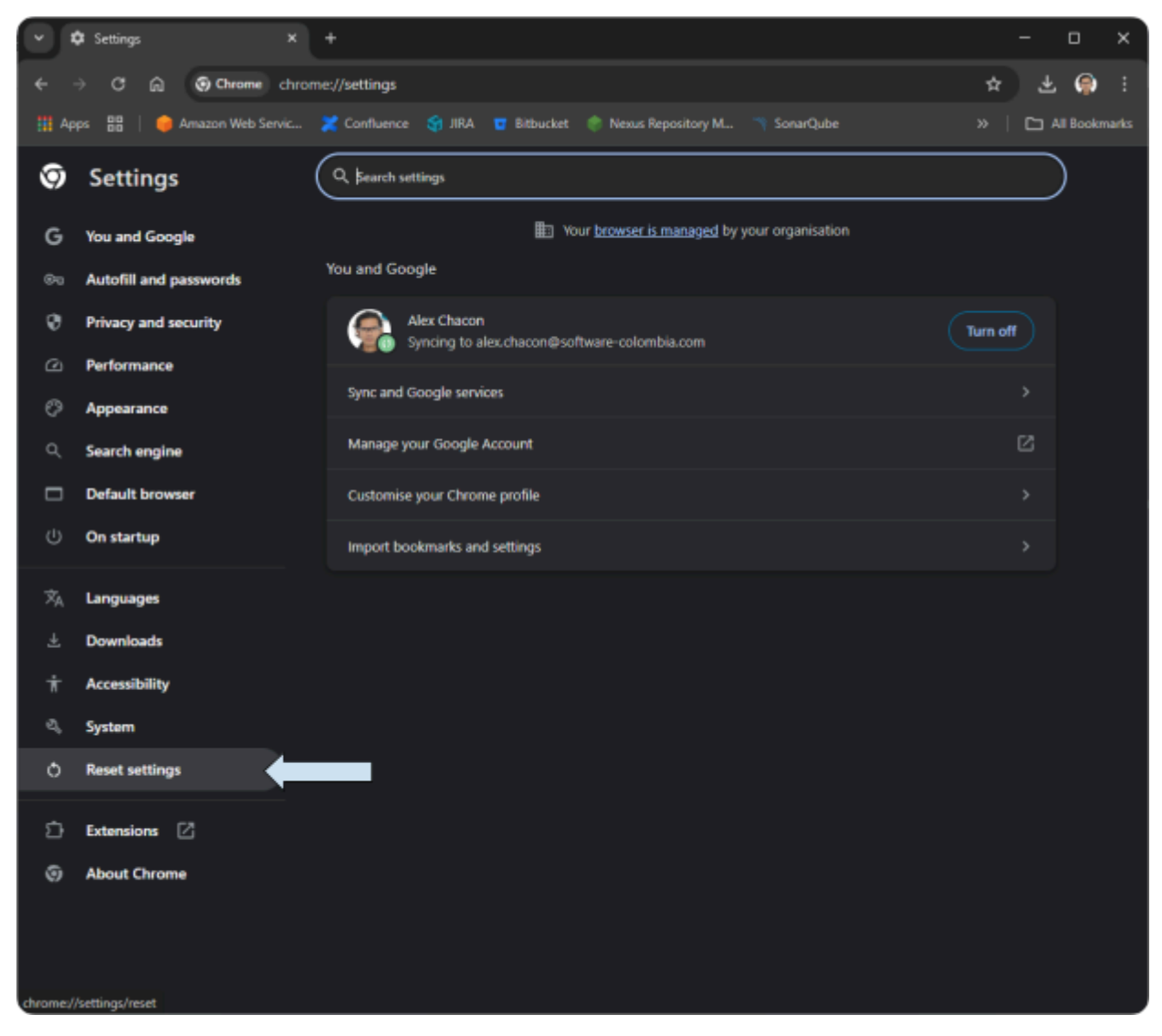

Imagen No. 5.12: Restablecer configuración

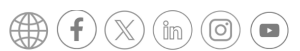

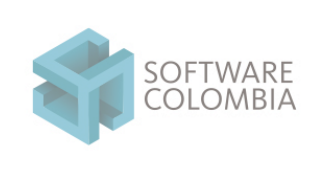

Fecha 2025-03-17 Página | 36-44

### Seleccionar la opción Restore setting to their original defaults

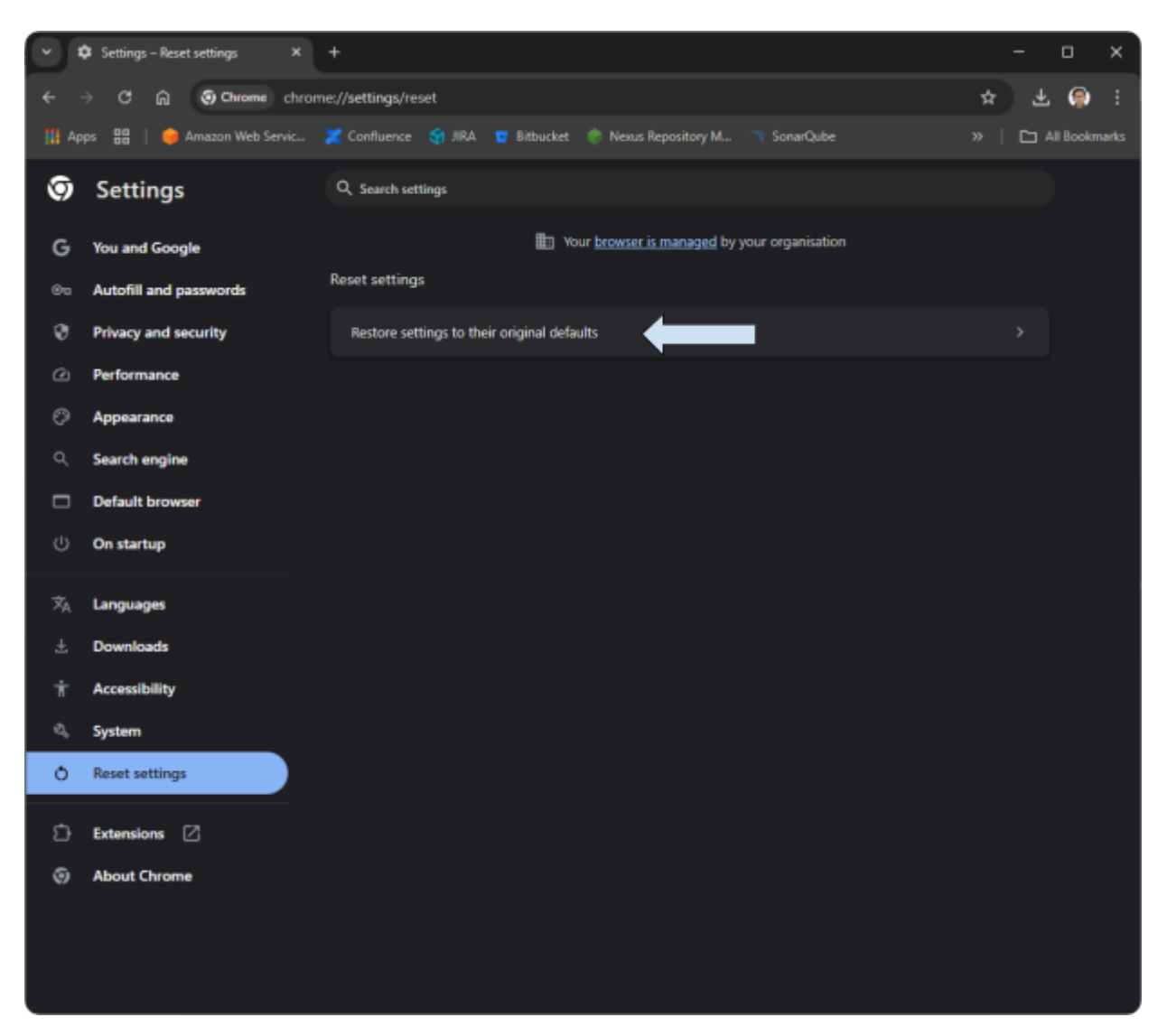

Imagen No. 5.13: Opción de restauración

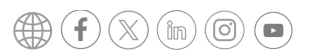

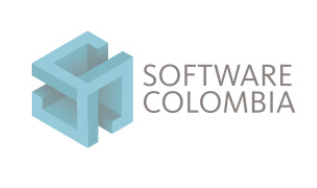

Fecha 2025-03-17 Página | 37-44

### Finalmente se deberá confirmar la acción haciendo clic sobre el botón Reset Settings

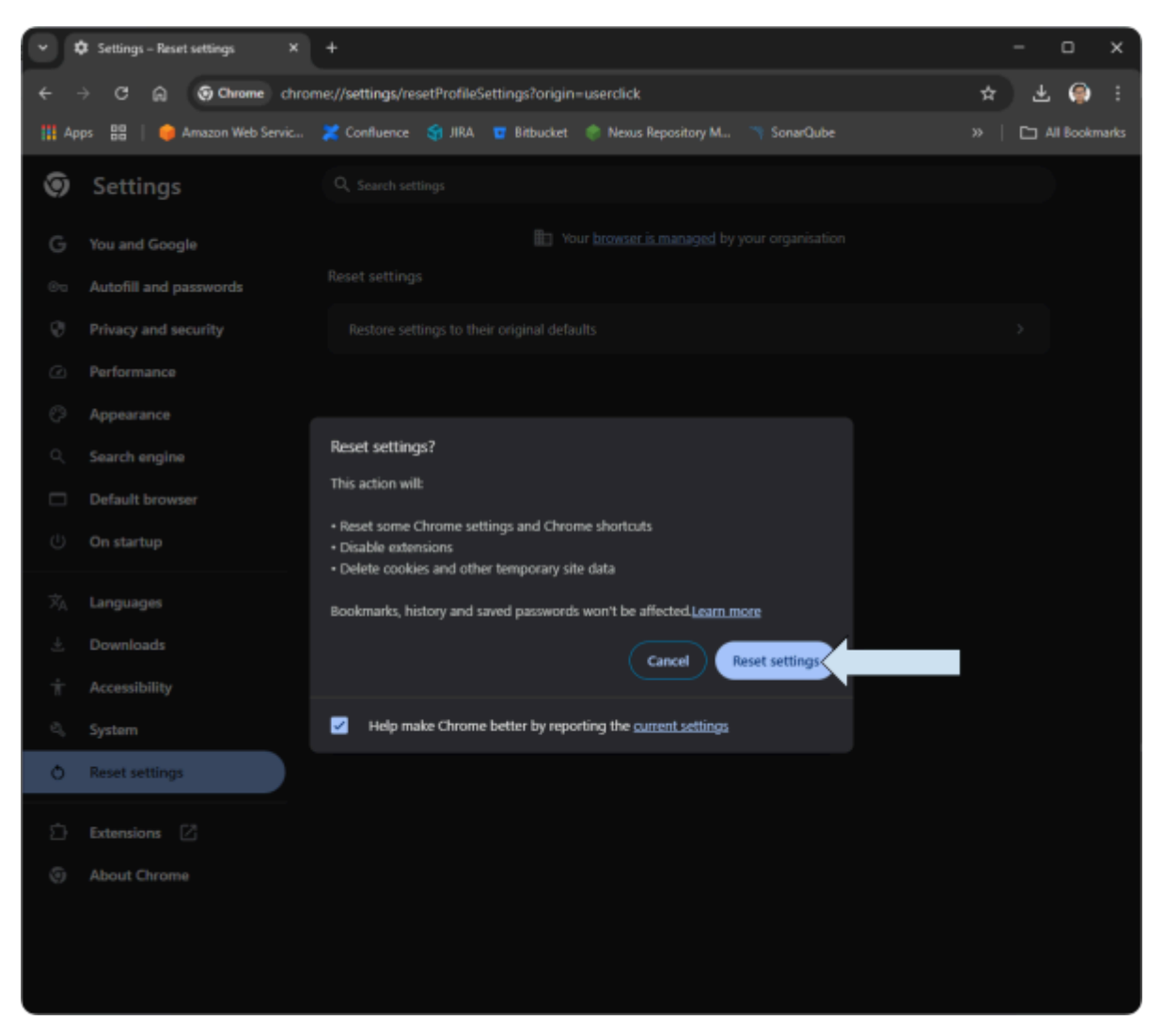

Imagen No. 5.14: Confirmación de restauración

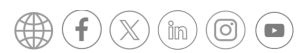

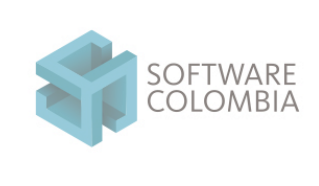

Fecha 2025-03-17 Página | 38-44

### 6. Proxy: consideraciones adicionales

Cuando se navega a través de un proxy es importante tener en cuenta las siguientes consideraciones de configuración de excepciones:

• Se deberá adicionar una excepción (\*elogic.work\*) a la configuración manual del proxy de la siguiente manera:

| Configuración del proxy |                                                |                                         |          |  |  |  |  |  |  |  |
|-------------------------|------------------------------------------------|-----------------------------------------|----------|--|--|--|--|--|--|--|
| Servidores              |                                                |                                         |          |  |  |  |  |  |  |  |
| 5                       | Tipo                                           | Dirección del proxy que va a usar       | Puerto   |  |  |  |  |  |  |  |
|                         | HTTP:                                          | mhproxysophos.minhacienda.red           | : 3128   |  |  |  |  |  |  |  |
|                         | Seguro:                                        | mhproxysophos.minhacienda.red           | : 3128   |  |  |  |  |  |  |  |
|                         | ETP:                                           | mhproxysophos.minhacienda.red           | : 3128   |  |  |  |  |  |  |  |
|                         | So <u>c</u> ks:                                |                                         | :        |  |  |  |  |  |  |  |
|                         | ⊻ <u>U</u> sar el n                            | nismo servidor proxy para todos los pro | otocolos |  |  |  |  |  |  |  |
| Excepciones             |                                                |                                         |          |  |  |  |  |  |  |  |
| ▶                       | *elogic.wo                                     | *elogic.work*                           |          |  |  |  |  |  |  |  |
|                         | Use puntos y coma ( ; ) para separar entradas. |                                         |          |  |  |  |  |  |  |  |
|                         | Aceptar Cancelar                               |                                         |          |  |  |  |  |  |  |  |

Imagen No. 7.1.: Configuración de proxy

Prohibida la reproducción parcial o total de este documento

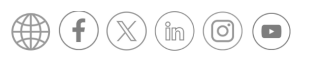

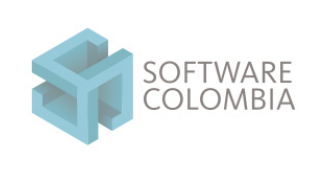

Fecha 2025-03-17 Página | 39-44

- Solo si es necesario, en el navegador se deberán agregar excepciones de protocolo seguro para los dominio localhost y elogic.work. La forma de agregar estas excepciones es la siguiente:
  - En el navegador Chrome ingresar a la siguiente dirección https://localhost:65106/status

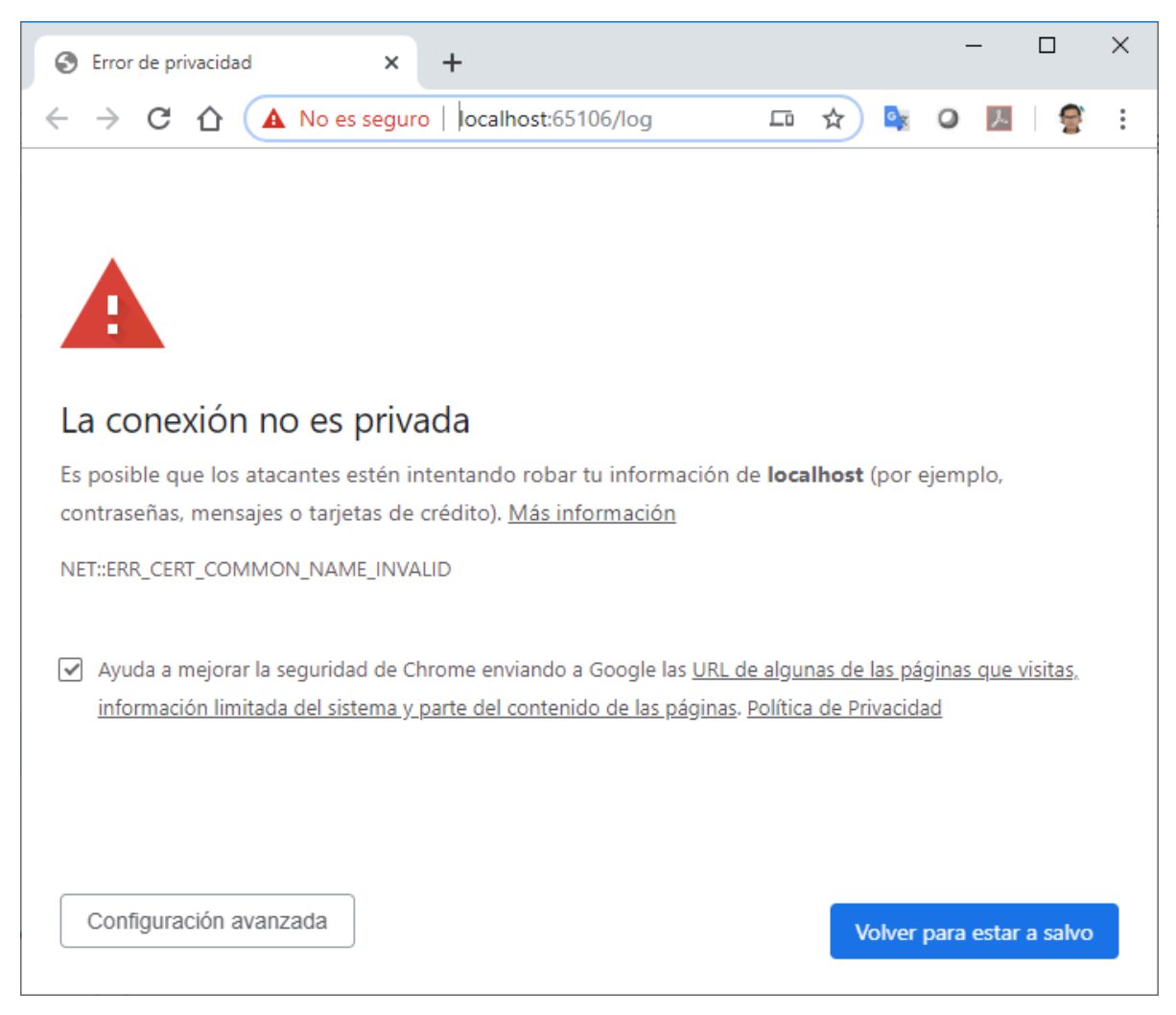

Imagen No. 7.2.: Excepciones de navegador

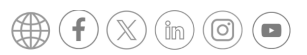

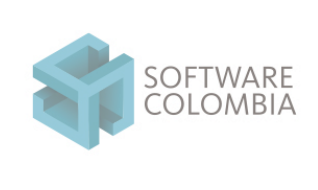

Fecha 2025-03-17 Página | 40-44

### • Hacer clic en el botón Configuración avanzada

| S Error de priva                          | acidad               | ×                 |      | +                                        |        |        |                | -     | -      |     | ]     | × |
|-------------------------------------------|----------------------|-------------------|------|------------------------------------------|--------|--------|----------------|-------|--------|-----|-------|---|
| $\leftrightarrow$ $\rightarrow$ C $\cdot$ | ☆ 🔺                  | No es segu        | iro  | localhost:65106/log                      |        | ☆      | GX             | 0     | ょ      |     | 8     | : |
|                                           |                      |                   |      |                                          |        |        |                |       |        |     |       |   |
|                                           |                      |                   |      |                                          |        |        |                |       |        |     |       |   |
| Este servidor r                           | no ha por            | lido demost       | trai | que es <b>localhost</b> : su certificado | de se  | ourio  | dad no         | ) esp | ecific | a   |       |   |
| nombres alter                             | mativos d            | el sujeto. Es     | te   | problema puede deberse a una c           | config | juraci | ón inc         | orre  | cta o  | a q | ue ur | n |
| atacante ha in                            | iterceptad           | do la conexi      | ón.  |                                          |        |        |                |       |        |     |       |   |
| Acceder a localh                          | <u>nost (sitio r</u> | <u>no seguro)</u> |      |                                          |        |        |                |       |        |     |       |   |
|                                           |                      |                   |      |                                          |        |        |                |       |        |     |       |   |
|                                           |                      |                   |      |                                          |        |        |                |       |        |     |       |   |
|                                           |                      |                   |      |                                          |        |        |                |       |        |     |       |   |
|                                           |                      |                   |      |                                          |        |        |                |       |        |     |       |   |
|                                           |                      |                   |      |                                          |        |        |                |       |        |     |       |   |
|                                           |                      |                   |      |                                          |        |        |                |       |        |     |       |   |
|                                           |                      |                   |      |                                          |        |        |                |       |        |     |       |   |
| Ocultar con                               | nfiguració           | n avanzada        |      |                                          |        |        | /olve <u>r</u> | para  | estar  | a s | alvo  |   |
|                                           |                      |                   |      |                                          |        |        |                |       |        |     |       |   |

Imagen No. 7.3.: confirmación de excepciones de navegador

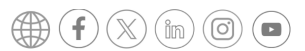

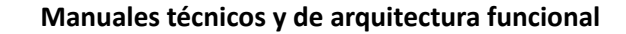

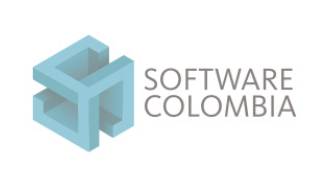

Fecha 2025-03-17 Página | 41-44

• Hacer clic en el enlace Acceder a localhost (sitio no seguro)

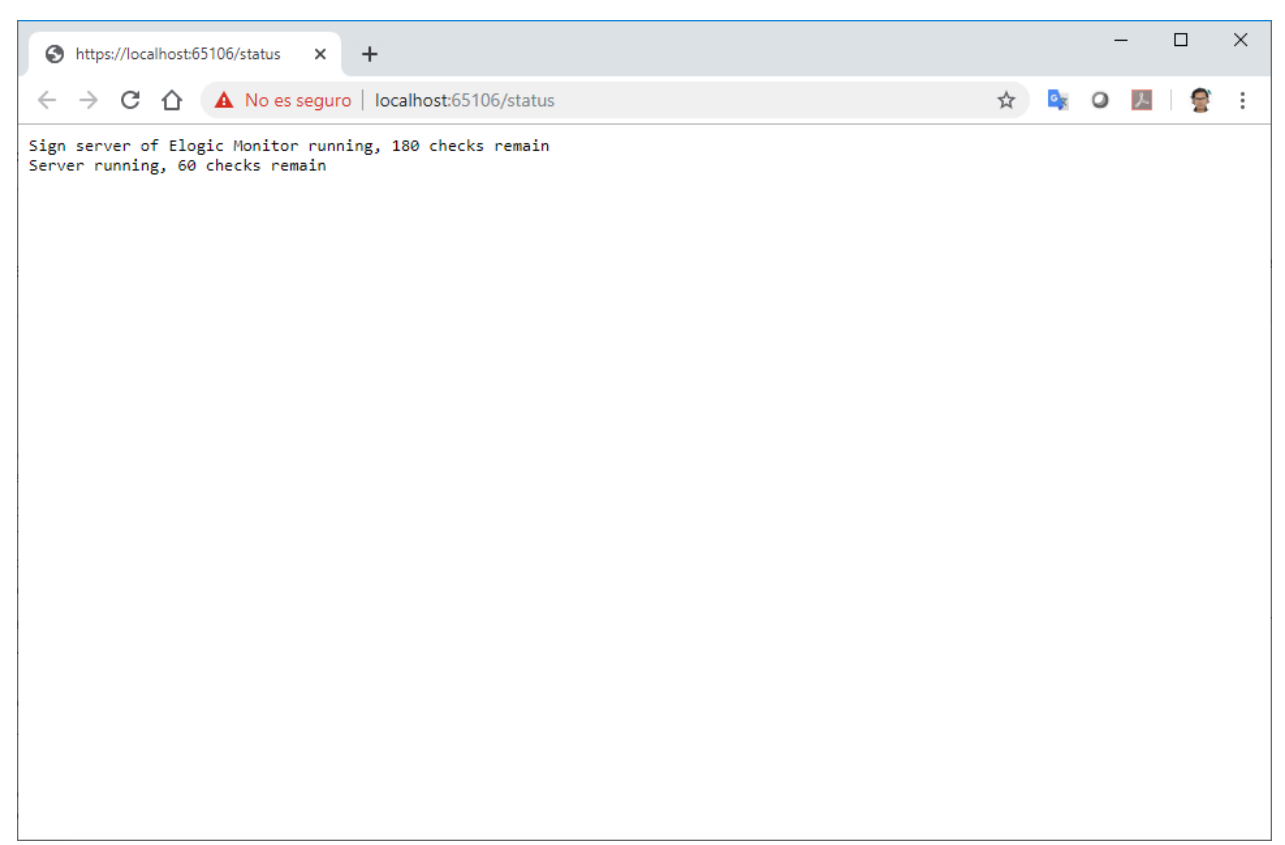

Imagen No. 7.4.: Página de status de eLogic Monitor

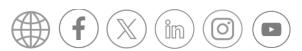

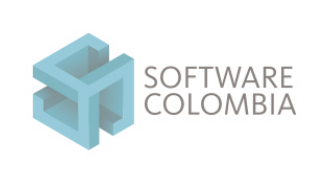

Este mismo procedimiento se podrá llevar a cabo desde un navegador Firefox de la siguiente manera

• En el navegador Firefox ingresar a la siguiente dirección <u>https://localhost:65106/status</u>

| Warning: Potential Security Risk × +                                                                                                    | - 0                   | × |
|----------------------------------------------------------------------------------------------------|-----------------------|---|
| $\leftarrow$ $\rightarrow$ C $\textcircled{a}$ $\textcircled{v}$ $\textcircled{v}$ https://localhost:65106/status $\checkmark$ $\leadsto$ $\bigtriangledown$                                 | III\ 🗉 🔎              | ≡ |
|                                                                                                    |                       |   |
|                                                                                                    |                       |   |
|                                                                                                    |                       |   |
|                                                                                                    |                       |   |
|                                                                                                    |                       |   |
| Warning: Potential Security Risk Ahead                                                                                                    |                       |   |
| Firefox detected a potential security threat and did not continue to localhost. If yo<br>this site, attackers could try to steal information like your passwords, emails, or cre<br>details. | ou visit<br>edit card |   |
| Learn more                                                                                                    |                       |   |
| Go Back (Recommended) Advar                                                                                                    | nced                  |   |
| Report errors like this to help Mozilla identify and block malicious sites                                                                                                    |                       |   |
|                                                                                                    |                       |   |
|                                                                                                    |                       |   |

Imagen No. 7.5.: Excepciones de navegación en Firefox

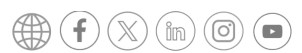

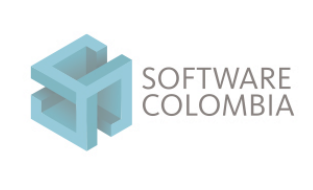

Fecha 2025-03-17 Página | 43-44

• Hacer clic en el botón Advanced...

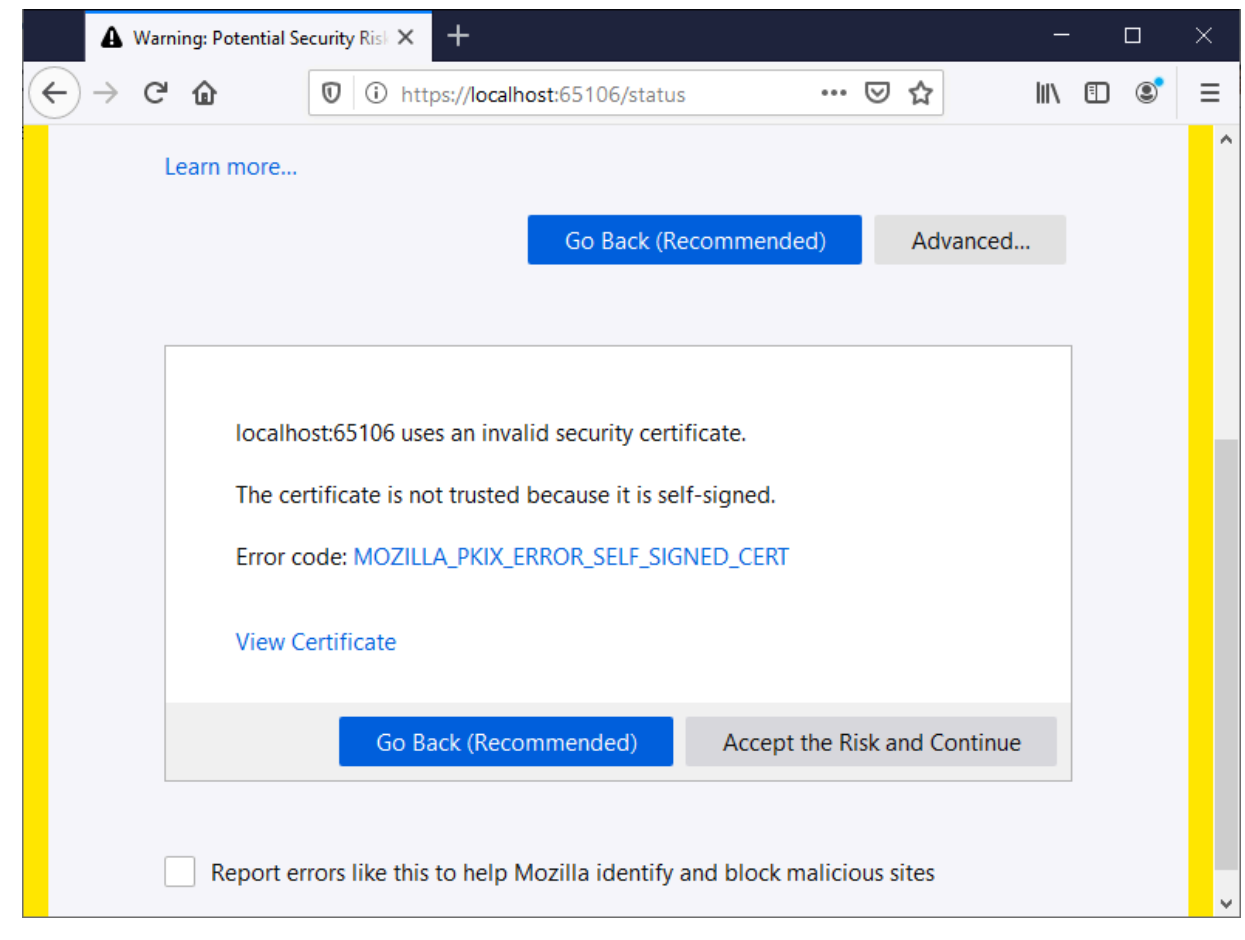

Imagen No. 7.6.: Excepciones de navegación en Firefox - Confirmación

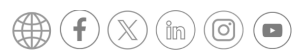

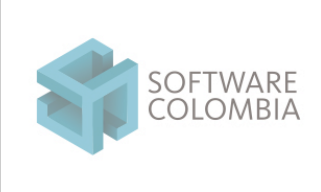

Fecha 2025-03-17 Página | 44-44

• Hacer clic en el botón Accept the risk and continue

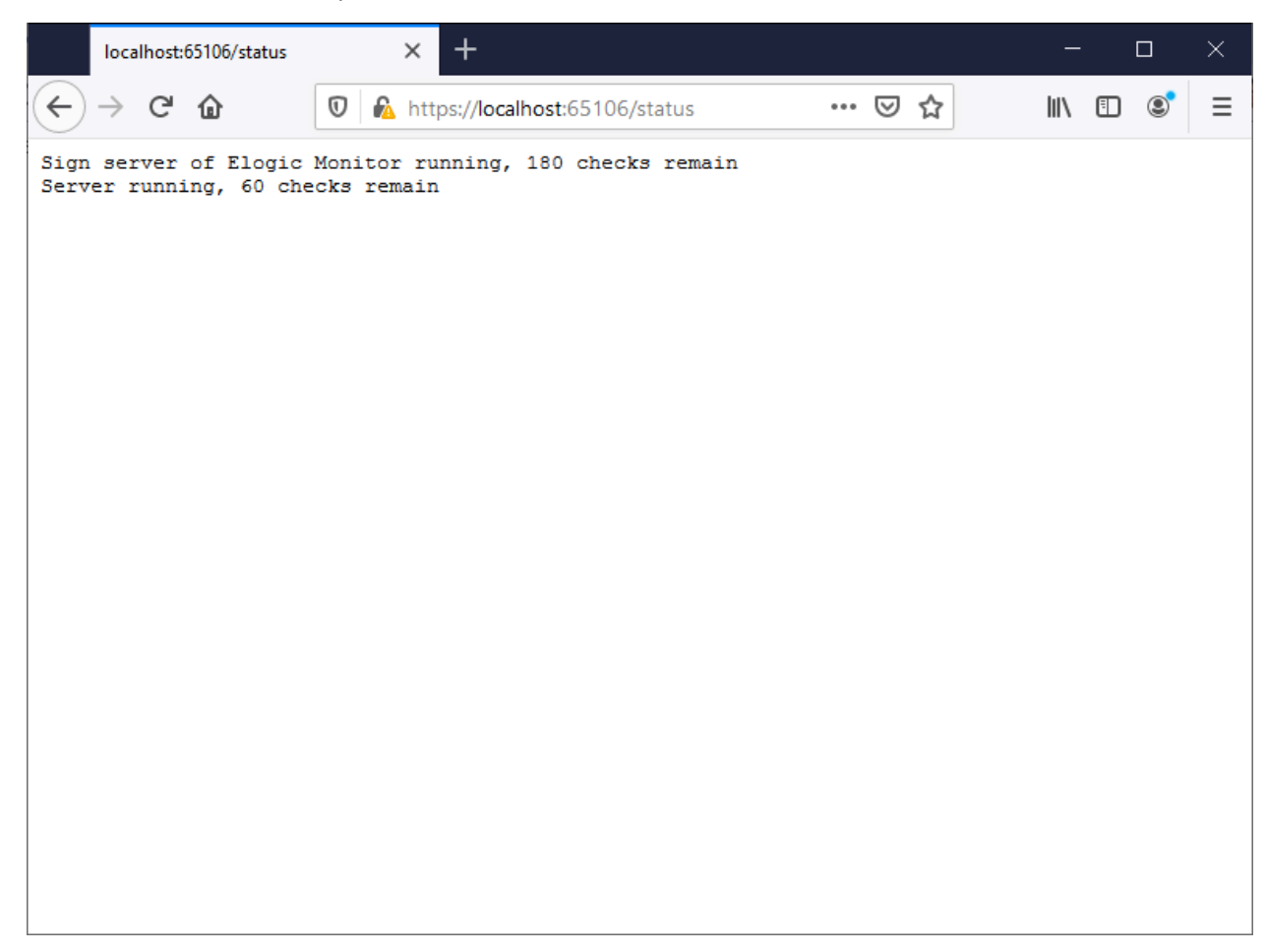

Imagen No. 7.5.: Status del monitor de firma en Firefox

El mismo procedimiento anterior se deberá llevar a cabo para la dirección https://elogic.work:65106/status

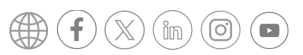